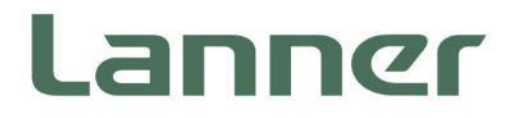

# **Industrial Communication Platforms**

Energy Management and Industrial Cyber Security Solutions

# LEC-6032C User Manual

Version: 2.1 Date of Release:2023-06-19

### **About this Document**

This manual describes the overview of the various functionalities of this product, and the information you need to get it ready for operation. It is intended for those who are:

- responsible for installing, administering and troubleshooting this system or Information Technology professionals.
- assumed to be qualified in the servicing of computer equipment, such as professional system integrators, or service personnel and technicians.

The latest version of this document can be found on Lanner's official website, available either through the product page or through the Lanner Download Center page with a login account and password.

### **Conventions & Icons**

The icons are used in the manual to serve as an indication of interest topics or important messages.

| lcon                        | Usage                                                                                                    |
|-----------------------------|----------------------------------------------------------------------------------------------------|
| Note or Information         | This mark indicates that there is something you should pay special attention to while using the product.               |
| <b>Warning or Important</b> | This mark indicates that there is a caution or warning and it is something that could damage your property or product. |

### **Online Resources**

To obtain additional documentation resources and software updates for your system, please visit the <u>Lanner Download Center</u>. As certain categories of documents are only available to users who are logged in, please be registered for a Lanner Account at <u>http://www.lannerinc.com/</u> to access published documents and downloadable resources.

### **Technical Support**

In addition to contacting your distributor or sales representative, you could submit a request at our **Lanner Technical Support** and fill in a support ticket to our technical support department.

### **Documentation Feedback**

Your feedback is valuable to us, as it will help us continue to provide you with more accurate and relevant documentation. To provide any feedback, comments or to report an error, please email <u>contact@lannerinc.com</u>. Thank you for your time.

### **Contact Information**

### **Taiwan Corporate Headquarters**

Lanner Electronics Inc. 7F, No.173, Sec.2, Datong Rd. Xizhi District, New Taipei City 22184, Taiwan 立端科技股份有限公司 221 新北市汐止區 大同路二段 173 號 7 樓 T: +886-2-8692-6060 F: +886-2-8692-6101 E: contact@lannerinc.com

### USA

#### Lanner Electronics Inc.

47790 Westinghouse Drive Fremont, CA 94539 T: +1-855-852-6637 F: +1-510-979-0689 E: <u>sales us@lannerinc.com</u>

### Europe

Lanner Europe B.V. Wilhelmina van Pruisenweg 104 2595 AN The Hague The Netherlands T: +31 70 701 3256 E: <u>sales eu@lannerinc.com</u>

### China

Beijing L&S Lancom Platform Tech. Co., Ltd. Guodong LOFT 9 Layer No. 9 Huinan Road, Huilongguan Town, Changping District, Beijing 102208 China T: +86 010-82795600 F: +86 010-62963250 E: service@ls-china.com.cn

### Canada

Lanner Electronics Canada Ltd 3160A Orlando Drive Mississauga, ON L4V 1R5 Canada T: +1 877-813-2132 F: +1 905-362-2369 E: <u>sales ca@lannerinc.com</u>

### **Copyright and Trademarks**

This document is copyrighted © 2023 by Lanner Electronics Inc. All rights are reserved. The original manufacturer reserves the right to make improvements to the products described in this manual at any time without notice. No part of this manual may be reproduced, copied, translated or transmitted in any form or by any means without the prior written permission of the original manufacturer. Information provided in this manual is intended to be accurate and reliable. However, the original manufacturer assumes no responsibility for its use, nor for any infringements upon the rights of third parties that may result from such use.

### Acknowledgment

Intel<sup>®</sup> and Intel<sup>®</sup> Atom<sup>®</sup> are trademarks of Intel Corporation or its subsidiaries in the U.S. and/or other countries. Microsoft Windows and MS-DOS are registered trademarks of Microsoft Corp. All other product names or trademarks are properties of their respective owners.

### **Federal Communication Commission Interference Statement**

This equipment has been tested and found to comply with the limits for a Class A digital device, pursuant to Part 15 of FCC Rules. These limits are designed to provide reasonable protection against harmful interference in a residential installation. This equipment generates, uses and can radiate radio frequency energy and, if not installed and used in accordance with the instruction, may cause harmful interference to radio communications. However, there is no guarantee that interference will not occur in a particular installation. If this equipment does cause harmful interference to radio or television reception, which can be determined by turning the equipment off and on, the user is encouraged to try to correct the interference by one or more of the following measures:

- Reorient or relocate the receiving antenna.
- ▶ Increase the separation between the equipment and receiver.
- Connect the equipment into an outlet on a circuit different from that to which the receiver is connected.
- Consult the dealer or an experienced radio/TV technician for help.

#### **FCC Caution**

Any changes or modifications not expressly approved by the party responsible for compliance could void the user's authority to operate this equipment.

This transmitter must not be co-located or operating in conjunction with any other antenna or transmitter.

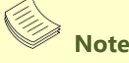

- 1. An unshielded-type power cord is required to meet FCC emission limits and to prevent interference to the nearby radio and television reception. It is essential that only the supplied power cord be used.
- 2. Use only shielded cables to connect I/O devices to this equipment.
- **3.** Changes or modifications not expressly approved by the party responsible for compliance could void the user's authority to operate the equipment.

### ⚠ Important

- 1. Operations in the 5.15-5.25GHz band are restricted to indoor usage only.
- 2. This device meets all the other requirements specified in Part 15E, Section 15.407 of the FCC Rules.

### **Safety Guidelines**

Follow these guidelines to ensure general safety:

- Keep the chassis area clear and dust-free during and after installation.
- Do not wear loose clothing or jewelry that could get caught in the chassis. Fasten your tie or scarf and roll up your sleeves.
- ▶ Wear safety glasses if you are working under any conditions that might be hazardous to your eyes.
- Do not perform any action that creates a potential hazard to people or makes the equipment unsafe.
- Disconnect all power by turning off the power and unplugging the power cord before installing or removing a chassis or working near power supplies.
- Do not work alone if potentially hazardous conditions exist.
- ▶ Never assume that power is disconnected from a circuit; always check the circuit.

### Consignes de sécurité

Suivez ces consignes pour assurer la sécurité générale :

- Laissez la zone du châssis propre et sans poussière pendant et après l'installation.
- Ne portez pas de vêtements amples ou de bijoux qui pourraient être pris dans le châssis. Attachez votre cravate ou écharpe et remontez vos manches.
- > Portez des lunettes de sécurité pour protéger vos yeux.
- ▶ N'effectuez aucune action qui pourrait créer un danger pour d'autres ou rendre l'équipement dangereux.
- Coupez complètement l'alimentation en éteignant l'alimentation et en débranchant le cordon d'alimentation avant d'installer ou de retirer un châssis ou de travailler à proximité de sources d'alimentation.
- Ne travaillez pas seul si des conditions dangereuses sont présentes.
- Ne considérez jamais que l'alimentation est coupée d'un circuit, vérifiez toujours le circuit. Cet appareil génère, utilise et émet une énergie radiofréquence et, s'il n'est pas installé et utilisé conformément aux instructions des fournisseurs de composants sans fil, il risque de provoquer des interférences dans les communications radio.

### **Lithium Battery Caution**

- There is risk of Explosion if Battery is replaced by an incorrect type.
- Dispose of used batteries according to the instructions.
- Installation only by a skilled person who knows all Installation and Device Specifications which are to be applied.
- Do not carry the handle of power supplies when moving to another place.
- Please conform to your local laws and regulations regarding safe disposal of lithium BATTERY.
- Disposal of a battery into fire or a hot oven, or mechanically crushing or cutting of a battery can result in an explosion.
- Leaving a battery in an extremely high temperature surrounding environment can result in an explosion or the leakage of flammable liquid or gas.
- A battery subjected to extremely low air pressure that may result in an explosion or the leakage of flammable liquid or gas.

### Avertissement concernant la pile au lithium

- ▶ Risque d'explosion si la pile est remplacée par une autre d'un mauvais type.
- Jetez les piles usagées conformément aux instructions.
- L'installation doit être effectuée par un électricien formé ou une personne formée à l'électricité connaissant toutes les spécifications d'installation et d'appareil du produit.
- ▶ Ne transportez pas l'unité en la tenant par le câble d'alimentation lorsque vous déplacez l'appareil.

## **Operating Safety**

- ► Electrical equipment generates heat. Ambient air temperature may not be adequate to cool equipment to acceptable operating temperatures without adequate circulation. Be sure that the room in which you choose to operate your system has adequate air circulation.
- ▶ Ensure that the chassis cover is secure. The chassis design allows cooling air to circulate effectively. An

open chassis permits air leaks, which may interrupt and redirect the flow of cooling air from internal components.

- Electrostatic discharge (ESD) can damage equipment and impair electrical circuitry. ESD damage occurs when electronic components are improperly handled and can result in complete or intermittent failures. Be sure to follow ESD-prevention procedures when removing and replacing components to avoid these problems.
- Wear an ESD-preventive wrist strap, ensuring that it makes good skin contact. If no wrist strap is available, ground yourself by touching the metal part of the chassis.
- Periodically check the resistance value of the antistatic strap, which should be between 1 and 10 megohms (Mohms).

### Sécurité de fonctionnement

- L'équipement électrique génère de la chaleur. La température ambiante peut ne pas être adéquate pour refroidir l'équipement à une température de fonctionnement acceptable sans circulation adaptée. Vérifiez que votre site propose une circulation d'air adéquate.
- Vérifiez que le couvercle du châssis est bien fixé. La conception du châssis permet à l'air de refroidissement de bien circuler. Un châssis ouvert laisse l'air s'échapper, ce qui peut interrompre et rediriger le flux d'air frais destiné aux composants internes.
- Les décharges électrostatiques (ESD) peuvent endommager l'équipement et gêner les circuits électriques. Des dégâts d'ESD surviennent lorsque des composants électroniques sont mal manipulés et peuvent causer des pannes totales ou intermittentes. Suivez les procédures de prévention d'ESD lors du retrait et du remplacement de composants.
- Portez un bracelet anti-ESD et veillez à ce qu'il soit bien au contact de la peau. Si aucun bracelet n'est disponible, reliez votre corps à la terre en touchant la partie métallique du châssis.
- Vérifiez régulièrement la valeur de résistance du bracelet antistatique, qui doit être comprise entre 1 et 10 mégohms (Mohms).

#### **Mounting Installation Precaution**

- Do not install and/or operate this unit in any place that flammable objects are stored or used in.
- ▶ If installed in a closed or multi-unit rack assembly, the operating ambient temperature of the rack environment may be greater than room ambient. Therefore, consideration should be given to installing the equipment in an environment compatible with the maximum ambient temperature (Tma) specified by the manufacturer.
- Installation of the equipment (especially in a rack) should consider the ventilation of the system's intake (for taking chilled air) and exhaust (for emitting hot air) openings so that the amount of airflow required for safe operation of the equipment is not compromised.
- ▶ To avoid a hazardous load condition, be sure the mechanical loading is even when mounting.
- Consideration should be given to the connection of the equipment to the supply circuit and the effect that overloading of the circuits might have on over-current protection and supply wiring. Appropriate consideration of equipment nameplate ratings should be used when addressing this concern.
- Reliable earthing should be maintained. Particular attention should be given to supply connections other than direct connections to the branch circuit (e.g., use of power strips).

#### Installation & Operation:

This equipment must be grounded. The power cord for product should be connected to a socket-outlet with earthing connection.

Cet équipement doit être mis à la terre. La fiche d'alimentation doit être connectée à une prise de terre correctement câblée

- Suitable for installation in Information Technology Rooms in accordance with Article 645 of the National Electrical Code and NFPA 75. Peut être installé dans des salles de matériel de traitement de l'information conformément à l'article 645 du National Electrical Code et à la NFPA 75.
- The machine can only be used in a restricted access location and must be installed by a skilled person. Les matériels sont destinés à être installés dans des EMPLACEMENTS À ACCÈS RESTREINT.

#### Warning

Class I Equipment. This equipment must be earthed. The power plug must be connected to a properly wired earth ground socket outlet. An improperly wired socket outlet could place hazardous voltages on accessible metal parts.

"Product shall be used with Class 1 laser device modules."

#### Avertissement

Équipement de classe I. Ce matériel doit être relié à la terre. La fiche d'alimentation doit être raccordée à une prise de terre correctement câblée. Une prise de courant mal câblée pourrait induire des tensions dangereuses sur des parties métalliques accessibles.

"Le produit doit être utilisé avec des modules de dispositifs laser de classe 1."

 CAUTION: TO DISCONNECT POWER, REMOVE ALL POWER CORDS FROM UNIT. 注意:要断开电源 · 请将所有电源线从本机上拔下。 WARNUNG: Wenn Sie das Gerät zwecks Wartungsarbeiten vom Netz trennen müssen, müssen Sie beide Netzteile abnehmen.

ATTENTION: DÉBRANCHER LES TOUT CORDONS D'ALIMENTATION POUR DÉCONNECTER L'UNITÉ DU SECTEUR.

### **Electrical Safety Instructions**

Before turning on the device, ground the grounding cable of the equipment. Proper grounding (grounding) is very important to protect the equipment against the harmful effects of external noise and to reduce the risk of electrocution in the event of a lightning strike. To uninstall the equipment, disconnect the ground wire after turning off the power. A ground wire is required and the part connecting the conductor must be greater than 4 mm2 or 10 AWG.

### Consignes de sécurité électrique

- Avant d'allumer l'appareil, reliez le câble de mise à la terre de l'équipement à la terre.
- Une bonne mise à la terre (connexion à la terre) est très importante pour protéger l'équipement contre les effets néfastes du bruit externe et réduire les risques d'électrocution en cas de foudre.
- > Pour désinstaller l'équipement, débranchez le câble de mise à la terre après avoir éteint l'appareil.
- Un câble de mise à la terre est requis et la zone reliant les sections du conducteur doit faire plus de 4 mm2 ou 10 AWG.

### **Grounding Procedure for Power Source**

- Loosen the screw of the earthing point.
- Connect the grounding cable to the ground.
- ▶ The protection device for the power source must provide 30 A current.
- This protection device must be connected to the power source before power.
- ▶ The cable hould 16 AWG

### Procédure de mise à la terre pour source d'alimentation

- Desserrez la vis du terminal de mise à la terre.
- Branchez le câble de mise à la terre à la terre.
- L'appareil de protection pour la source d'alimentation doit fournir 30 A de courant.
- Cet appareil de protection doit être branché à la source d'alimentation avant l'alimentation.
- Le câble doit 16 AWG

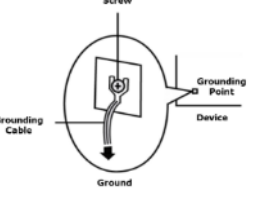

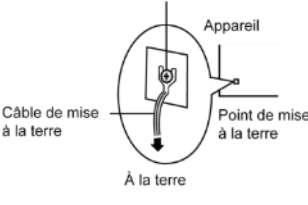

# **Table of Contents**

| CHAPTER 1: INTRODUCTION                             | 9     |
|-----------------------------------------------------|-------|
| Ordering Information                                | 9     |
| Specifications                                      | 10    |
| CHAPTER 2: SYSTEM OVERVIEW                          | 11    |
| Mechanical Drawing                                  | 11    |
| Block Diagram                                       |       |
| Front I/Os                                          |       |
| Side I/Os                                           |       |
| Rear I/Os                                           |       |
| CHAPTER 3: BOARD LAYOUT                             | 15    |
| Jumpers & Connectors Locations on the Motherboard   |       |
| Jumper Settings & Connector Pinout                  |       |
| CHAPTER 4: HARDWARE SETUP                           | 24    |
| Installing SO-DIMM Memory                           |       |
| Installing a Disk Drive                             |       |
| Mounting LEC-6032 by DIN Rail                       |       |
| CHAPTER 5: BIOS SETUP                               |       |
| Main                                                |       |
| Advanced                                            |       |
| Chipset                                             | 55    |
| Security                                            | 59    |
| Boot                                                | 60    |
| Save & Exit                                         |       |
| APPENDIX A: PROGRAMMING WATCHDOG TIMER              | 67    |
| APPENDIX B: GEN 3 BYPASS                            | 68    |
| <b>APPENDIX C: P-FAIL RELAY FOR DUAL POWER SUPP</b> | LY 69 |
|                                                     |       |
| <b>APPENDIX D: LED INDICATOR EXPLANATIONS</b>       | 71    |

# **CHAPTER 1: INTRODUCTION**

Thank you for choosing LEC-6032 series. This industrial embedded Box PC is designed for networking capability for industrial environments. LEC-6032 is built with Intel Atom E3845 CPU inside for low processing power consumption. The system provides 5 LAN ports for network connections and 2 additional SFP ports for model type-C. To fit in harsh industrial environment, LEC-6032 can be mounted by DIN Rail and supports wide temperature operations. LEC-6032 is definitely the compact and robust embedded Box PC for industrial communications.

#### **Product Features:**

- Fanless and compact design
- Intel(R) AtomTM E3845 1.91GHz SoC CPU
- Wide Temperature Support : -40~70°C
- With 2x GbE SFP Fiber
- ESD/Surge protection on serial COM ports for harsh environments
- 5x GbE LAN with 1 pair Gen.3 LAN bypass
- 1x USB 3.0, and 1x USB 2.0 port plus internal USB pin-header
- DIN rail or wall mounting options

### **Ordering Information**

|           | Wide Temperature DIN rail Fanless Box PC with Intel Atom E3845 processor,     |
|-----------|-------------------------------------------------------------------------------|
| LEC-6032C | 5x GbE RJ45 with 1 pair Gen 3 bypass, 2x GbE SFP, 1x USB 3.0 host, 1x USB 2.0 |
|           | host, 1x DB9 RS232                                                            |

# **Specifications**

| Processor      | Intel® Atom™ Processor E3845 (4 Cores, 1.91GHz)                  |                    |                                           |
|----------------|------------------------------------------------------------------|--------------------|-------------------------------------------|
| Memory         | 1x 204-pin SO-DIMM DDR3L, 1333MHz, up to 8GB                     |                    |                                           |
| BIOS           | AMI SPI Flash BIO                                                | AMI SPI Flash BIOS |                                           |
| Serial Port    | 1x DB9 RS-232 w/                                                 | 1.5KV ESD Pro      | otection                                  |
| LISP Dout      | 1x USB 3.0 Type-A                                                | Port               |                                           |
| USB FOIL       | 1x USB 2.0 Type-A                                                | Port               |                                           |
| Graphic        | Intel® HD Graphics,                                              |                    |                                           |
| Graphic        | 1x Internal VGA Pin-Header                                       |                    |                                           |
| Storage        | 1x SATA 2.5" HDD                                                 | /SSD Drive Bay     | /                                         |
|                | Controller                                                       | Intel® i210-I      | Г                                         |
| Madagarda      | Porte                                                            | 5x RJ45 10/10      | 00/1000Mbps Ports w/ 1 pair Gen 3 Bypass; |
| Network        | FOILS                                                            | 2x GbE SFP P       | orts                                      |
|                | Protection                                                       | 1.5KV built-in     |                                           |
| LEDS           | HDD/RUN/PWR/SFP/LAN, pls refer to Appendix D.                    |                    |                                           |
|                | Dimensions                                                       |                    | 78 x 146 x 127mm                          |
| Mechanical     | Housing                                                          |                    | Aluminum + SGCC                           |
|                | Mounting                                                         |                    | DIN Rail or Wall mount                    |
|                | Voltage                                                          |                    | 12~36 Vdc                                 |
|                | Connector                                                        |                    | Phoenix Contact 6-pin Connector w/ Lock   |
| Power          | Power Consumption (Idle)                                         |                    | 9~10W                                     |
|                | Power Consumption (Full Load)                                    |                    | 15~16W                                    |
|                | Dual Power Inputs                                                |                    | Yes                                       |
| Watchdog Timer | Yes, 256 Level Time Interval System Reset, Software Programmable |                    |                                           |
|                | Operating Temperature                                            |                    | -40~75°C                                  |
| Environment    | Storage Temperature                                              |                    | -40~85°C                                  |
|                | Humidity                                                         |                    | 5% to 95% (non-condensing)                |
| Driver Summert | Microsoft Windows                                                |                    | Windows 7, Windows 7 Embedded             |
| Univer Support | Linux                                                            |                    | Kernal 3.X                                |
| Standards &    | Green                                                            |                    | RoHS                                      |
| Regulations    | EMC                                                              |                    | CE, FCC Class A                           |

# **CHAPTER 2: SYSTEM OVERVIEW**

### **Mechanical Drawing**

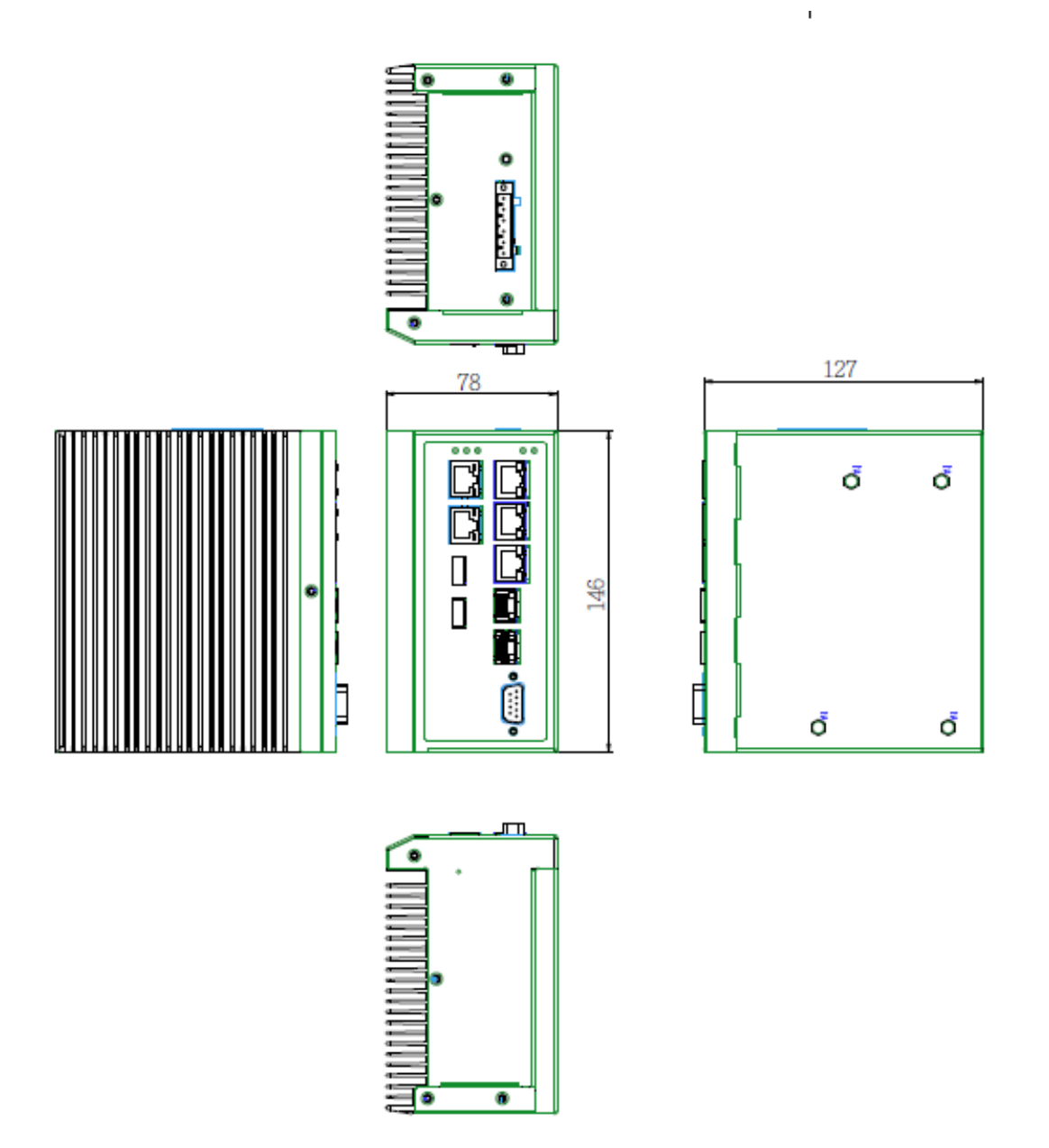

Unit: mm

### **Block Diagram**

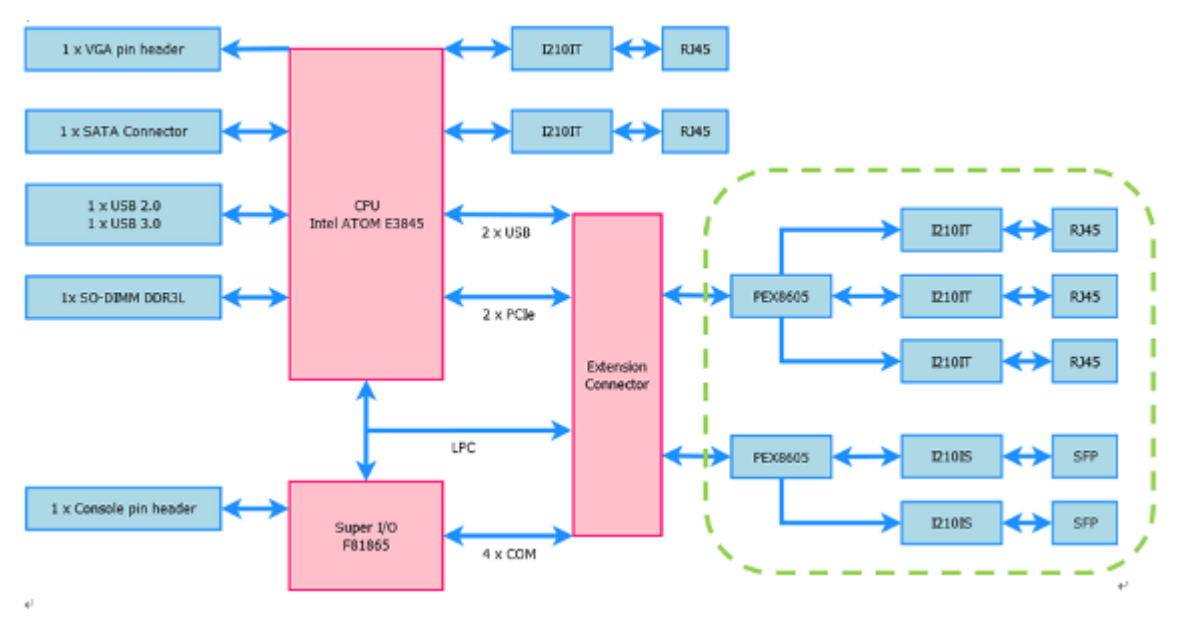

# Front I/Os

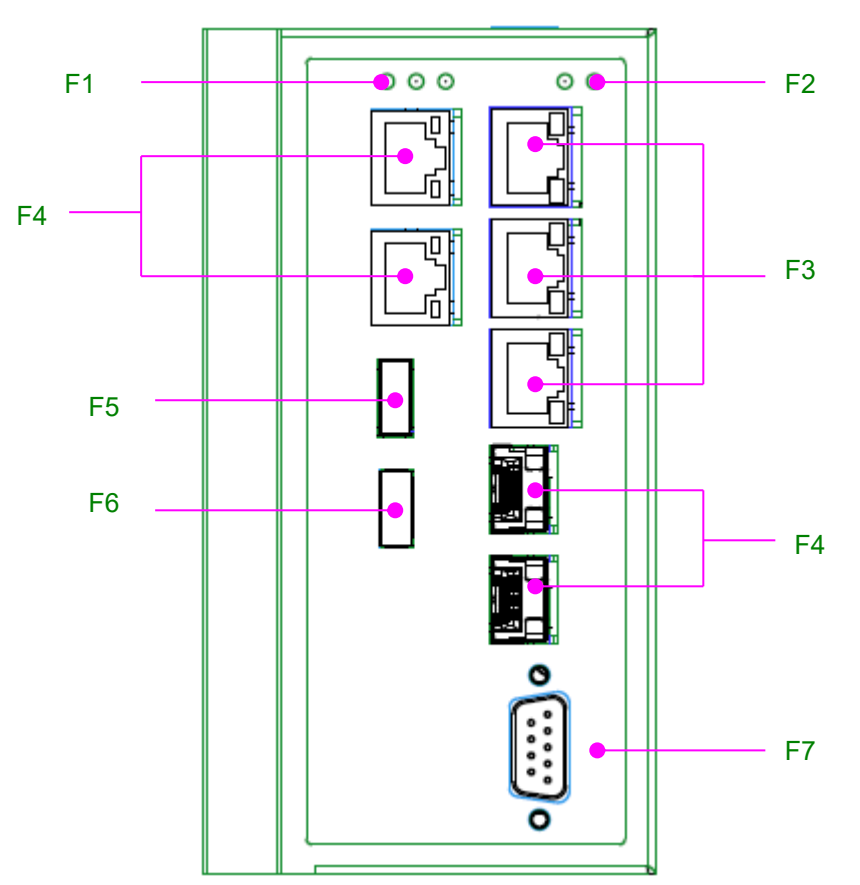

| F1 PWR/RUN/HDD LED | 1 x PWR/RUN/HDD LED set for power, device and            |
|--------------------|----------------------------------------------------------|
|                    | storage activity status                                  |
| F2 SFP LED         | Blinking indicates Active, and Yellow indicates link for |
|                    | fiber status                                             |
| F3 LAN             | 5 x 10/100/1000 mbps RJ-45 LAN ports                     |
| F4 SFP             | 2 x SFP GbE ports                                        |
| F5 USB 2.0         | 1 x USB2.0 Type-A port                                   |
| F6 USB 3.0         | 1 x USB3.0 Type-A port                                   |
| F7 DB9 COM         | 1 x DB9 COM port with RS-232 (enabled by                 |
|                    | connecting the required cable to the internal pin        |
|                    | header)                                                  |

### Side I/Os

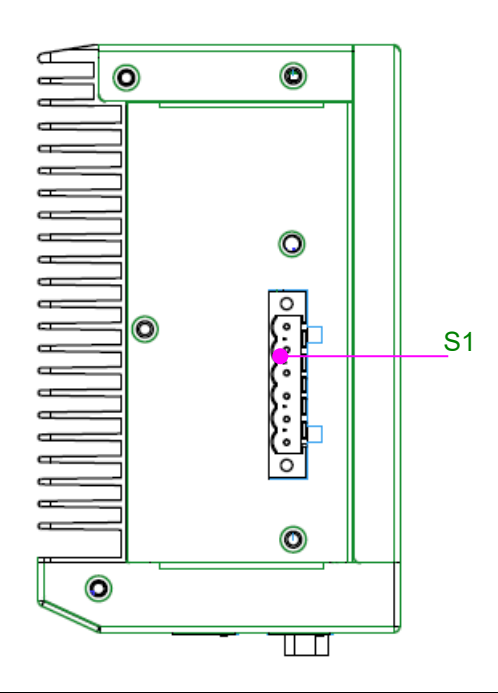

| S1 Power Input | 12 - 36Vdc power input via 6-pin Phoenix Contact |
|----------------|--------------------------------------------------|
|                | connector                                        |

### Rear I/Os

The bracket on the rear is designed for DIN Rail mounting purpose.

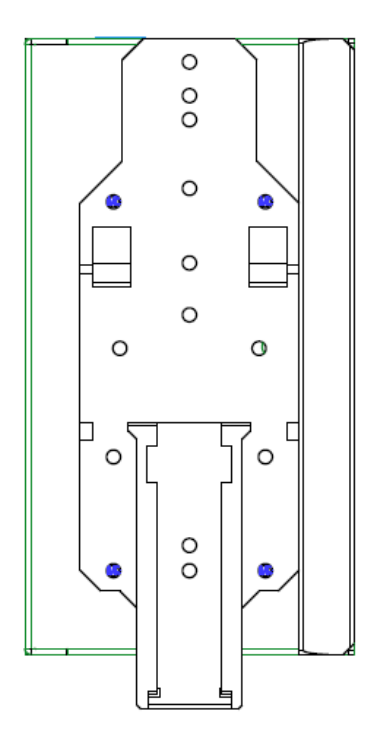

# **CHAPTER 3: BOARD LAYOUT**

### **Jumpers & Connectors Locations on the Motherboard**

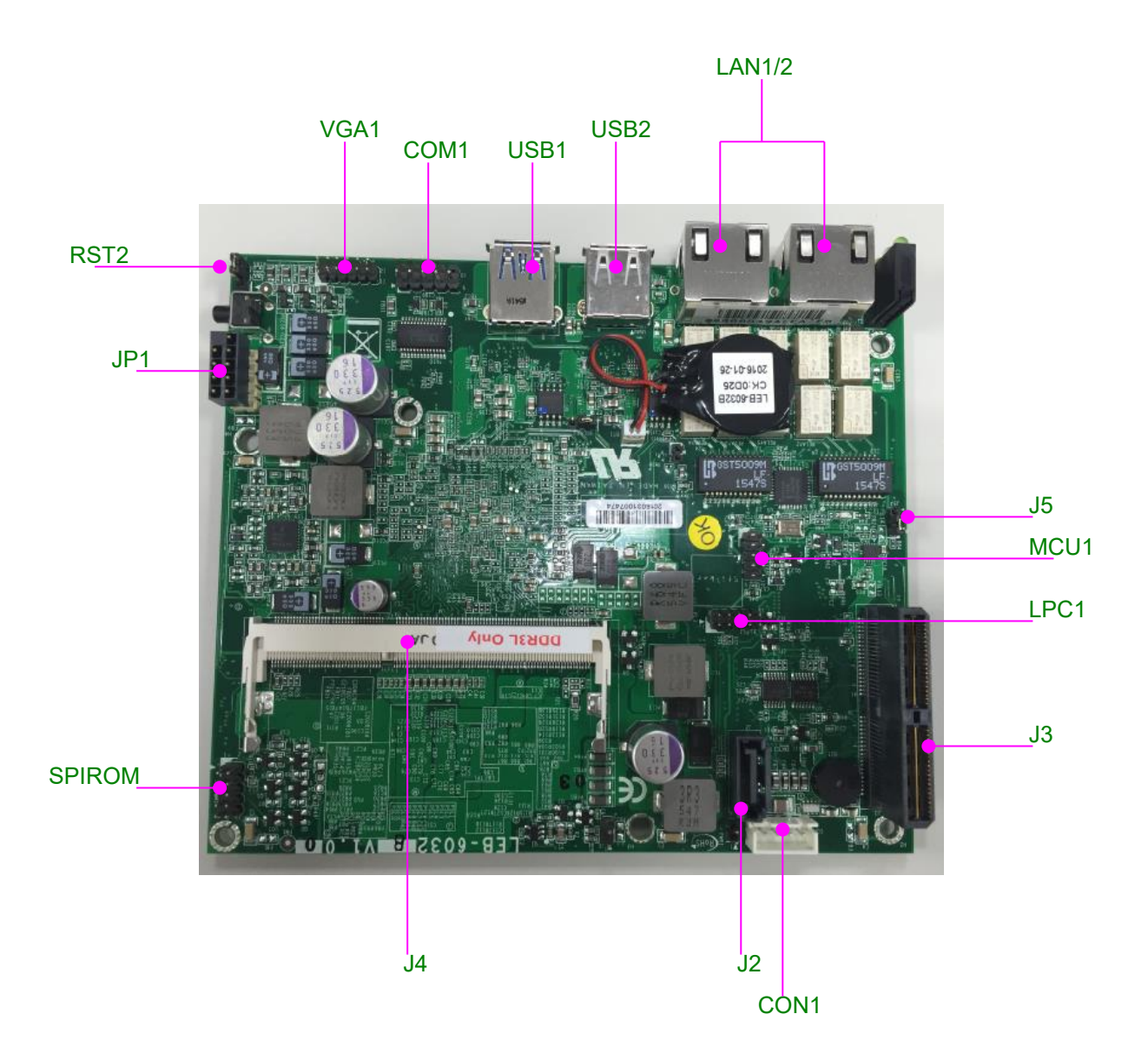

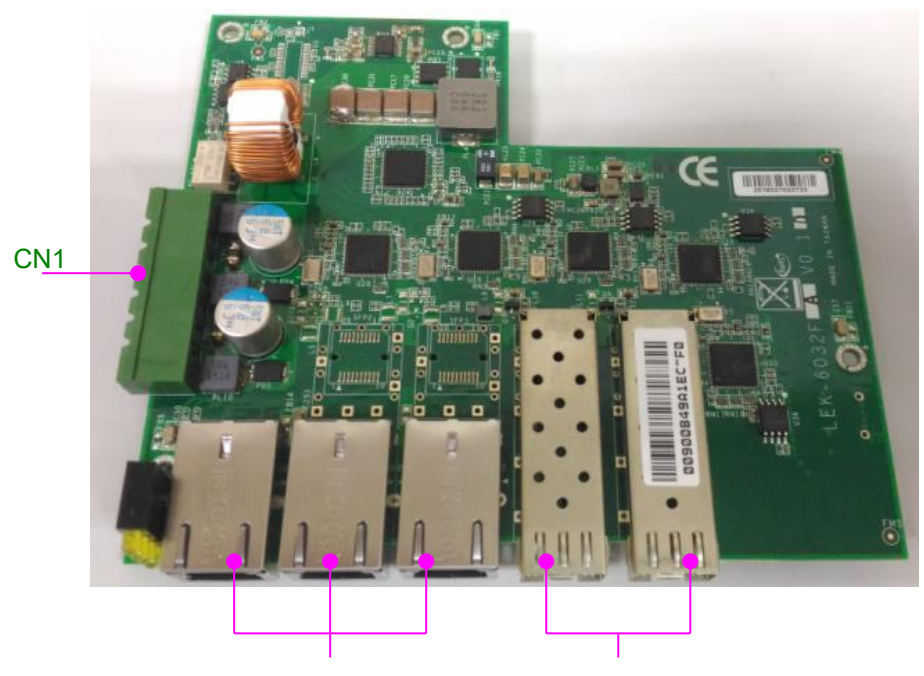

### Jumpers & Connectors Locations for I/O Card

LANB1/2/3

SFP1/2

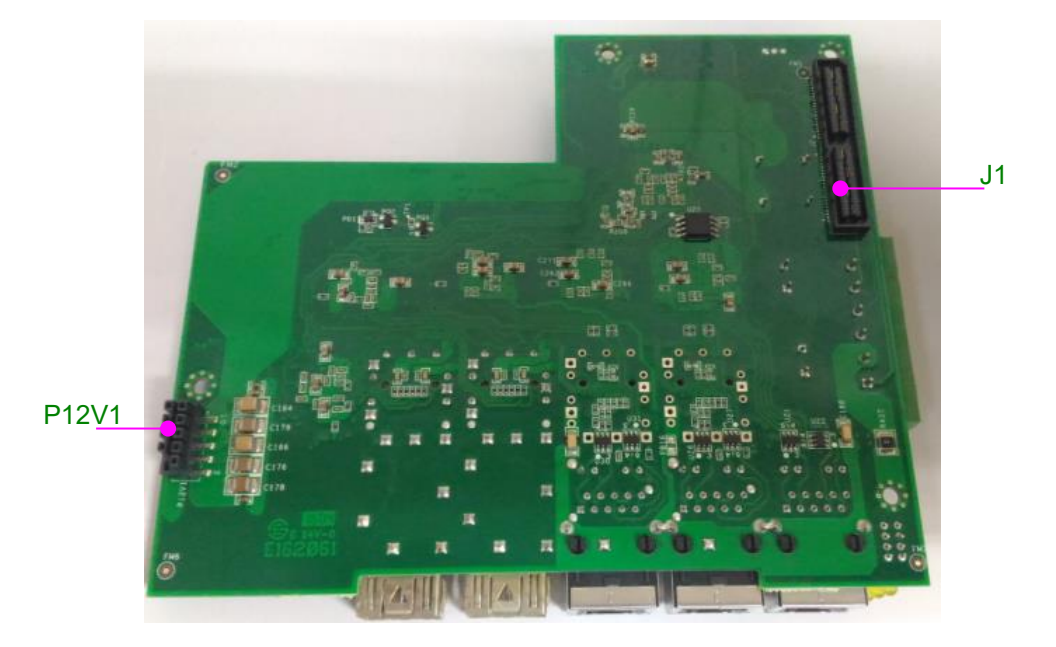

16

#### The Motherboard

| Label   | Description                                |
|---------|--------------------------------------------|
| LAN1/2  | 2 x RJ-45 LAN ports                        |
| USB1    | 1 x USB3.0 Type-A port                     |
| USB2    | 1 x USB2.0 Type-A port                     |
| COM1    | RS-232 internal pin header                 |
| VGA1    | Internal VGA pin header                    |
| RST2    | Jumper setting for hardware/software reset |
| JP1     | Board-to-board power connector             |
| SPIROM1 | For debug purpose                          |
| J4      | DIMM                                       |
| J2      | SATA 7-pin signal connector                |
| CON1    | SATA 4-pin power connector                 |
| J3      | 2x40pin board-to-board connector           |
| LPC1    | For debug purpose                          |
| MCU1    | LPC1114 burn connector                     |
| J5      | Clear CMOS                                 |

#### I/O Card

| Label     | Description                    |
|-----------|--------------------------------|
| CN1       | 6-pin power input              |
| LANB1/2/3 | 3 x GbE LAN ports              |
| P12V1     | Board-to-board power connector |
| J1        | Board-to-board connector       |
| SFP1/2    | 2 x SFP LAN ports              |

### **Jumper Settings & Connector Pinout (Motherboard)**

#### PWR1: Power On/Off

| Jumper       | Description         |
|--------------|---------------------|
| 1-2          | Power ON/OFF system |
| NC (Default) | Normal              |

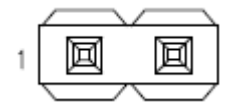

#### CLR1 : Clear CMOS

| Jumper       | Description    |
|--------------|----------------|
| 1-2          | Clear CMOS RAM |
| NC (Default) | Normal         |

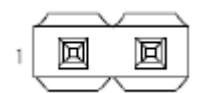

#### J1: AT mode select

| Jumper       | Description |
|--------------|-------------|
| 1-2          | AT mode     |
| NC (Default) | Normal      |

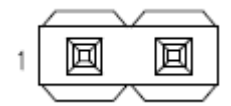

#### **RST2: Hardware/Software select**

| Jumper        | Description    |
|---------------|----------------|
| 1-2           | Software reset |
| 2-3 (Default) | Hardware reset |

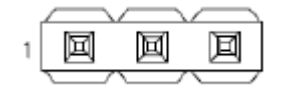

#### J5: LPC1114 Burn Select

| Jumper       | Description |  |  |
|--------------|-------------|--|--|
| 2-3          | Burn mode   |  |  |
| NC (Default) | Normal      |  |  |

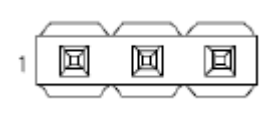

### **Connector Pin Assignment**

VGA1: VGA pin header

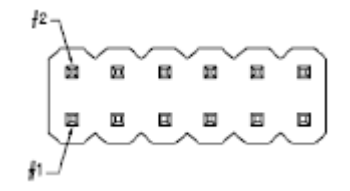

| Pin | Description |  |
|-----|-------------|--|
| 1   | VGA_R       |  |
| 2   | GND         |  |
| 3   | VGA_G       |  |
| 4   | GND         |  |
| 5   | VGA_B       |  |
| 6   | GND         |  |
| 7   | VGA_HSYNC   |  |
| 8   | GND         |  |
| 9   | VGA_VSYNC   |  |
| 10  | Ground      |  |
| 11  | DD_DATA     |  |
| 12  | DD_CLK      |  |

#### LPC1: LPC pin header (For debug purpose)

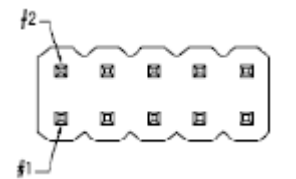

Pin No. Pin No. Description Description LPC\_CLK\_1 2 LPC\_AD1 1 4 LPC\_AD0 3 PLTRST\_P80\_N 5 6 LPC\_FRAME\_N P3V3 7 LPC\_AD3 GND 8 9 LPC\_AD2 10 GND

### COM1: serial COM pin header with RS-232 signal

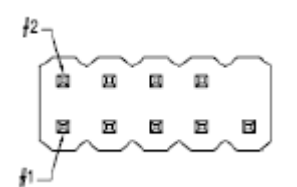

| Pin No. | Description | Pin No. | Description |
|---------|-------------|---------|-------------|
| 1       | NC          | 2       | NC          |
| 3       | COM1_RXD    | 4       | NC          |
| 5       | COM1_TXD    | 6       | NC          |
| 7       | NC          | 8       | NC          |
| 9       | COM1_GND    |         |             |

### SPIROM1: SPI ROM Connector (For debug purpose)

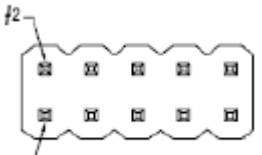

£1....

| Pin | Description   | Pin | Description   |
|-----|---------------|-----|---------------|
| 1   | SPI_HD1_N     | 2   | PCH_SPI_CS1_N |
| 3   | PCH_SPI_CS0_N | 4   | V_3P3_SPI_R   |
| 5   | PCH_SPI_MISO  | 6   | SPI_HD0_N     |
| 7   | NC            | 8   | PCH_SPI_CLK   |
| 9   | GND           | 10  | PCH_SPI_MOSI  |

#### MCU1: LPC1114 Burn Connector

| #2 \                                     |   |   |   |  |
|------------------------------------------|---|---|---|--|
| a la la la la la la la la la la la la la |   |   |   |  |
| Ţ                                        | _ | _ | _ |  |
| #1_/                                     |   |   |   |  |

| Pin | Description | Pin | Description  |
|-----|-------------|-----|--------------|
| 1   | NC          | 2   | NC           |
| 3   | PIO1_6_RXD  | 4   | PIO1_5_RTS_N |
| 5   | PIO1_7_TXD  | 6   | PIO0_7_CTS_N |
| 7   | NC          | 8   | NC           |
| 9   | GND         | 10  | P3V3SB       |

| Pin | Pin signal    |  |
|-----|---------------|--|
| 1   | GND           |  |
| 2   | SATA_TX1_C_DP |  |
| 3   | SATA_TX1_C_DN |  |
| 4   | GND           |  |
| 5   | SATA_RX1_C_DN |  |
| 6   | SATA_RX1_C_CP |  |
| 7   | GND           |  |

### J2: SATA connector for SATA 2.5" HDD/SSD

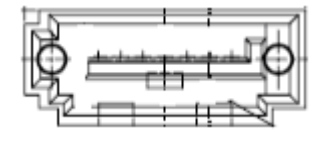

### CON1: SATA power connector supplying the power needed for a storage drive

| Pin | Pin signal |  |
|-----|------------|--|
| 1   | P12V       |  |
| 2   | GND        |  |
| 3   | GND        |  |
| 4   | P5V        |  |

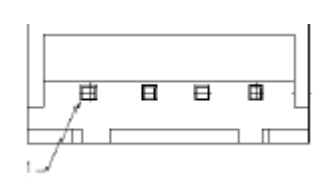

#### USB1: USB 3.0 Connector

| Pin | Description | Pin | Description   |
|-----|-------------|-----|---------------|
| 1   | P5V_USB_L   | 5   | USB3_SS_RX_DN |
| 2   | USB_P1_L_DN | 6   | USB3_SS_RX_DP |
| 3   | USB_P1_L_DP | 7   | GND           |
| 4   | GND         | 8   | USB3_SS_TX_DN |
|     |             | 9   | USB3_SS_TX_DP |

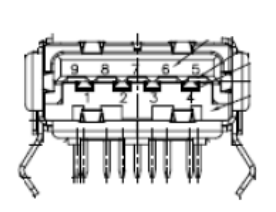

#### USB:2 USB 2.0 Connector

| Pin | Description |  |  |
|-----|-------------|--|--|
| 1   | P5V_USB0_L  |  |  |
| 2   | USB_P1_L_DN |  |  |
| 3   | USB_P1_L_DP |  |  |
| 4   | GND         |  |  |

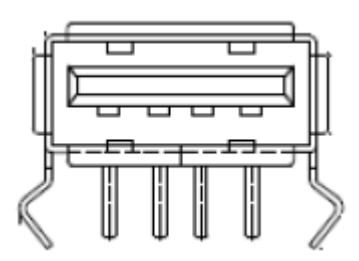

#### LAN1: LAN1 RJ-45 Connector

| Pin | Description | Pin | Description   |
|-----|-------------|-----|---------------|
| 1   | P1_MDXP0    | 7   | P1_MDXP3      |
| 2   | P1_MDXN0    | 8   | P1_MDXN3      |
| 3   | P1_MDXP1    | 9   | P3V3S         |
| 4   | P1_MDXP2    | 10  | P1_LED_LINK_N |
| 5   | P1_MDXN2    | 11  | P1_LINK1000   |
| 6   | P1_MDXN1    | 12  | P1_LINK100    |

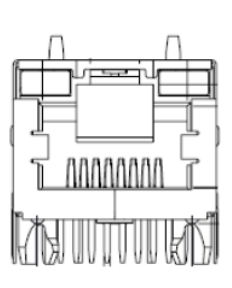

#### LAN2: LAN2 RJ-45 Connector

| Pin | Description | Pin | Description   |
|-----|-------------|-----|---------------|
| 1   | P2_MDXP0    | 7   | P2_MDXP3      |
| 2   | P2_MDXN0    | 8   | P2_MDXN3      |
| 3   | P2_MDXP1    | 9   | P3V3S         |
| 4   | P2_MDXP2    | 10  | P2_LED_LINK_N |
| 5   | P2_MDXN2    | 11  | P2_LINK1000   |
| 6   | P2_MDXN1    | 12  | P2_LINK100    |

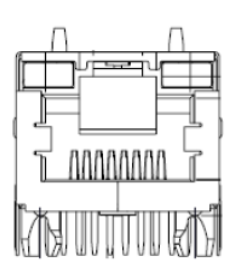

#### JP1: Board to Board Power Connector

| Pin | Description | Pin | Description |
|-----|-------------|-----|-------------|
| 1   | NC          | 2   | P12V        |
| 3   | GND         | 4   | P12V        |
| 5   | GND         | 6   | P12V        |
| 7   | GND         | 8   | P12V        |
| 9   | GND         | 10  | P12V        |

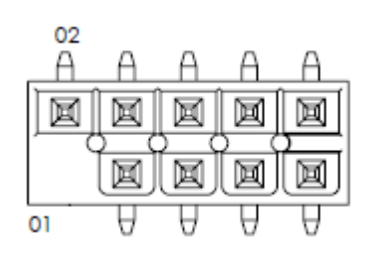

#### J3: Board to Board Connector 2x40-Pin

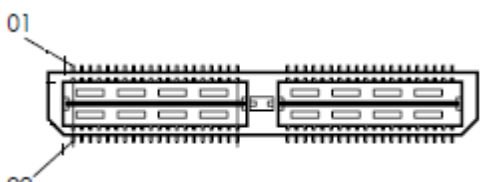

| - | -   |   |
|---|-----|---|
|   | v . |   |
|   |     | e |
|   |     |   |
|   | -   | - |

| PIN | Description | PIN | Description | PIN | Description | PIN | Description  |
|-----|-------------|-----|-------------|-----|-------------|-----|--------------|
| 1   | GND         | 41  | L_AD0       | 2   | GND         | 42  | PLTRST_BUF_N |
| 3   | USB_P2_DN   | 43  | L_FRAME_N   | 4   | PCIE_RX2_DN | 44  | WAKE_N       |
| 5   | USB_P2_DP   | 45  | SER_IRQ     | 6   | PCIE_RX2_DP | 46  | SIO_GP00     |
| 7   | GND         | 47  | P5VS        | 8   | GND         | 48  | SIO_GP01     |

| 9  | USB_P3_DN      | 49 | P5VS      | 10 | PCIE_TX2_C_DN   | 50 | COM2_RTS# |
|----|----------------|----|-----------|----|-----------------|----|-----------|
| 11 | USB_P3_DP      | 51 | P5VS      | 12 | PCIE_TX2_C_DP   | 52 | COM2_TXD# |
| 13 | GND            | 53 | P5VS      | 14 | GND             | 54 | P1_RT_1   |
| 15 | LATCH_EN_GPH   | 55 | P5VS      | 16 | PCIE_RX3_DN     | 56 | COM2_RXD# |
| 17 | LATCH_DIS_GPL  | 57 | WDTO_OUT# | 18 | PCIE_RX3_DP     | 58 | COM3_RTS# |
| 19 | GND            | 59 | P3V3S     | 20 | GND             | 60 | COM3_TXD# |
| 21 | SMB_CLK_RESUME | 61 | P3V3S     | 22 | PCIE_TX3_C_DN   | 62 | P1_S0_1   |
|    | _10            |    |           |    |                 |    |           |
| 23 | SMB_DATA_RESU  | 63 | P3V3S     | 24 | PCIE_TX3_C_DP   | 64 | COM3_RXD# |
|    | ME_IO          |    |           |    |                 |    |           |
| 25 | GND            | 65 | P3V3S     | 26 | GND             | 66 | COM4_RTS# |
| 27 | USB_OC_N23     | 67 | P3V3S     | 28 | CLK_MULTI_IO_DN | 68 | COM4_TXD# |
| 29 | GPIO_BYPASS_EN | 69 | P3V3S     | 30 | CLK_MULTI_IO_DP | 70 | P1_S0_2   |
| 31 | GND            | 71 | SIO_GP54  | 32 | GND             | 72 | COM4_RXD# |
| 33 | CLK_33M_TPM    | 73 | P1V5      | 34 | CLK_MINIPCIE_DN | 74 | COM5_RTS# |
| 35 | L_AD3          | 75 | P1V5      | 36 | CLK_MINIPCIE_DP | 76 | COM5_TXD# |
| 37 | L_AD2          | 77 | P1V5      | 38 | GND             | 78 | LAN34GND  |
| 39 | L_AD1          | 79 | P1V5      | 40 | GND             | 80 | COM5_RXD# |

# **CHAPTER 4: HARDWARE SETUP**

### **Preparing the Hardware Installation**

To access some components and perform certain service procedures, you must perform the following procedures first.

#### WARNING:

- To reduce the risk of personal injury, electric shock, or damage to the equipment, please remove all power sources.
- Please wear ESD protected gloves before conducting the following steps.
- Do NOT pile items on top of the system to prevent damages due to this improper use. Lanner is not liable for damages caused by improper use of the product.
- 1. Power off LEC-6032 and remove the power cord.
- 2. Remove the screws from the sides and the rear, as circled in the image below.

Notes: you have to remove the DIN Rail mounting bracket first if it is pre-installed on the system.

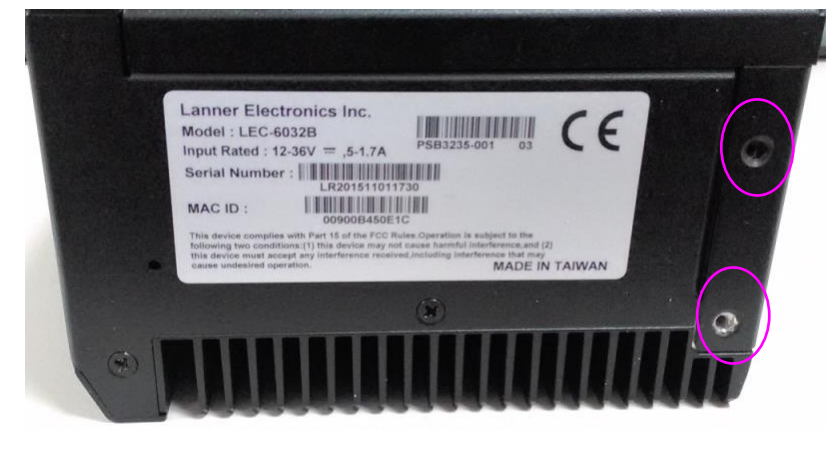

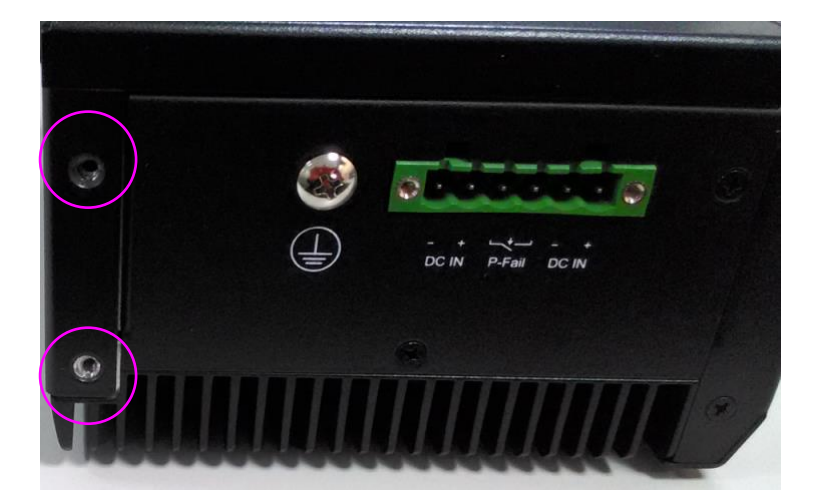

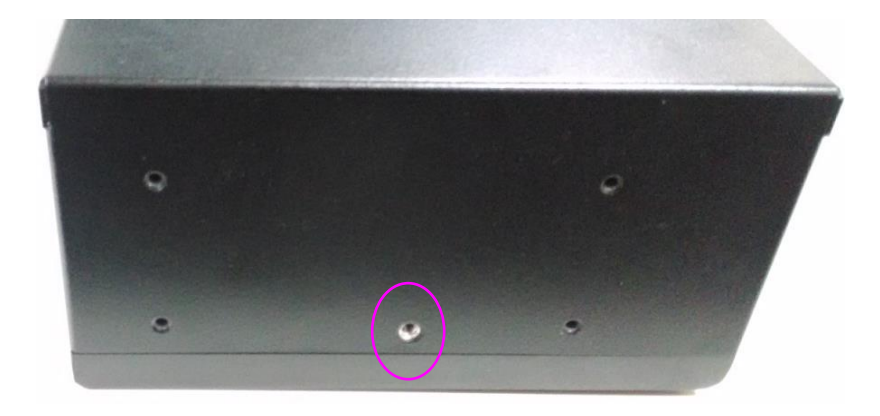

3. Open the bottom and the side compartments as shown below.

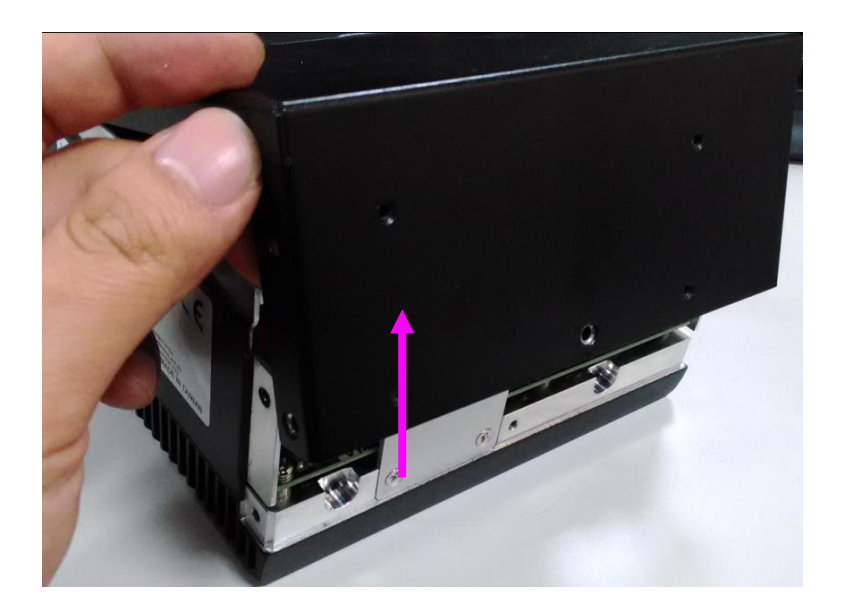

### Installing SO-DIMM Memory

The system is designed with a SO-DIMM socket supporting up to 4GB DDR3L SDRAM. Please follow the steps below for proper installations.

- 1. Locate the SO-DIMM socket on the motherboard.
- 2. Remove the heat sink by removing the two screws circled in the image below.

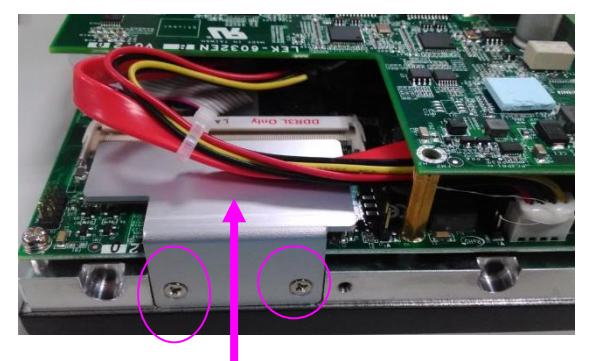

3. Align the memory module's key with the SO-DIMM socket's key.

4. Insert the SO-DIMM module.

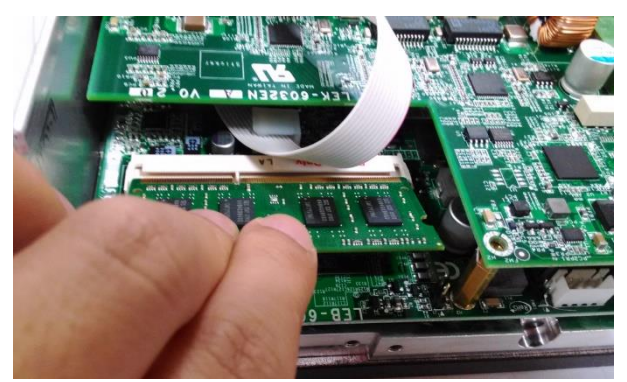

5. Press the module down until it is locked by the two clips at each side.

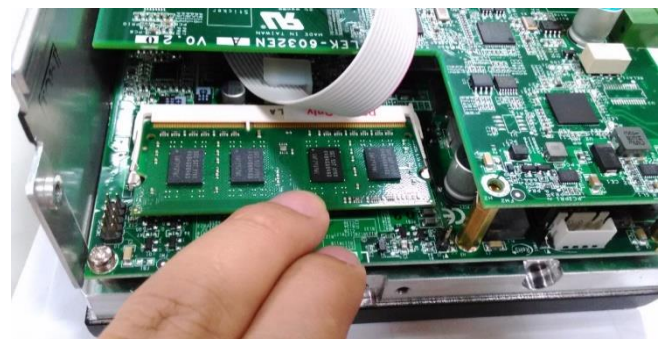

6. Place the heat sink back on and apply two screws.

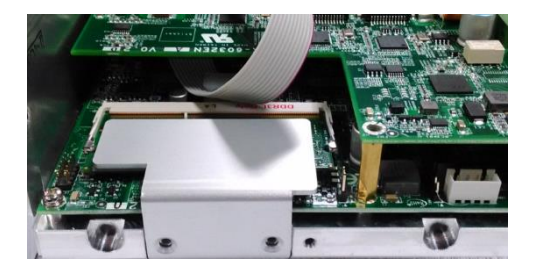

### Installing a Disk Drive

The system can accommodate one 2.5" SATA disk drive. Please follow the steps below.

1. Locate the SATA drive tray on the inner side of the bottom compartment.

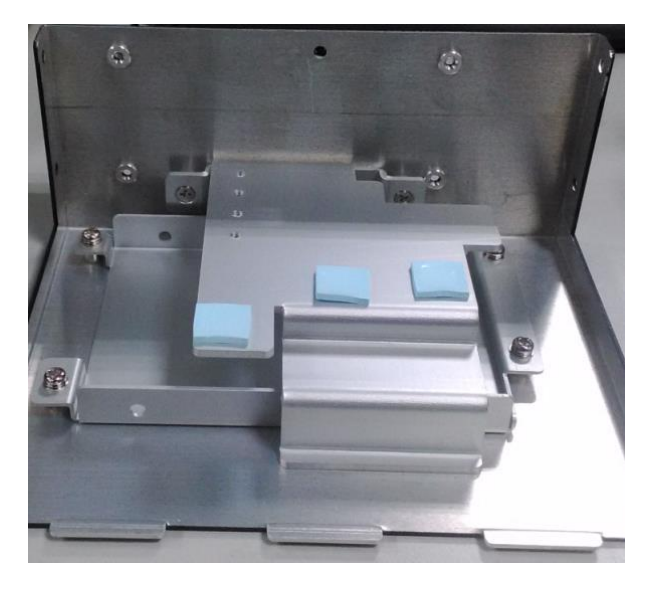

2. Take the 2.5" drive tray out by removing the 4 screws that fix the tray.

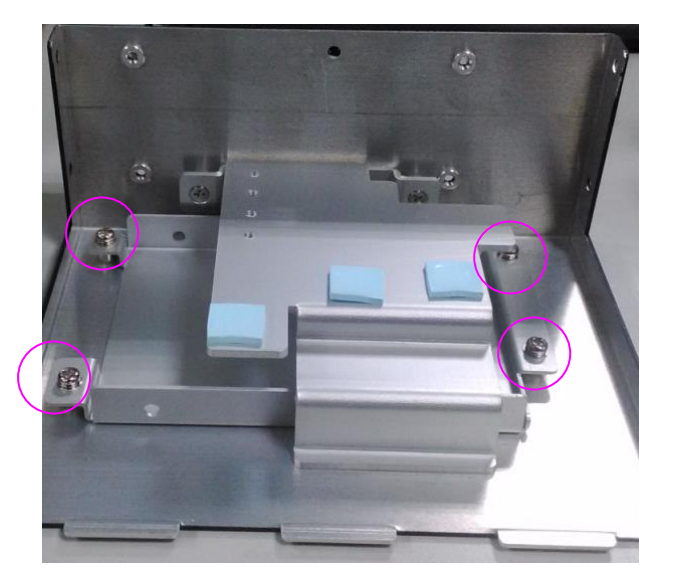

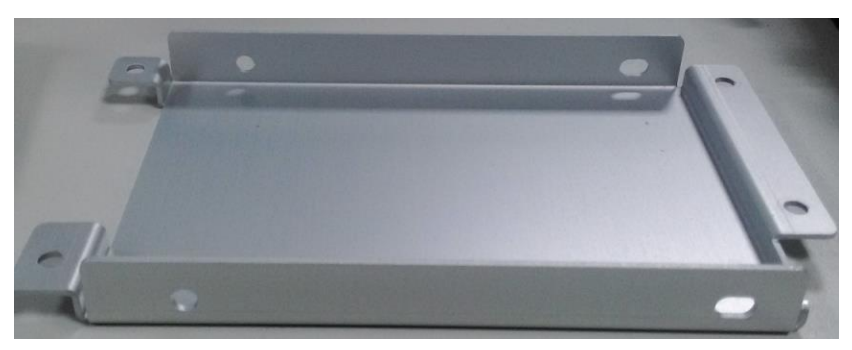

LEC-6032C User Manual

3. Place the SATA disk drive and apply 4 screws as circled below.

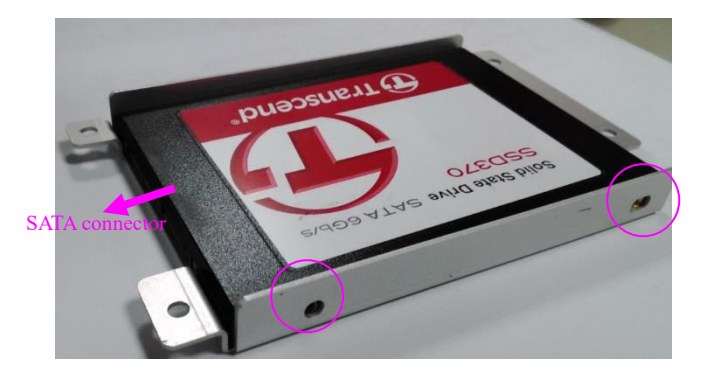

4. Place the disk drive tray back to its original place and fix it with 4 screws.

5. Connect the supplied SATA cable. Plug the 7-pin and the 4-pin SATA signal and power pair into its corresponding SATA signal and power connectors on the motherboard.

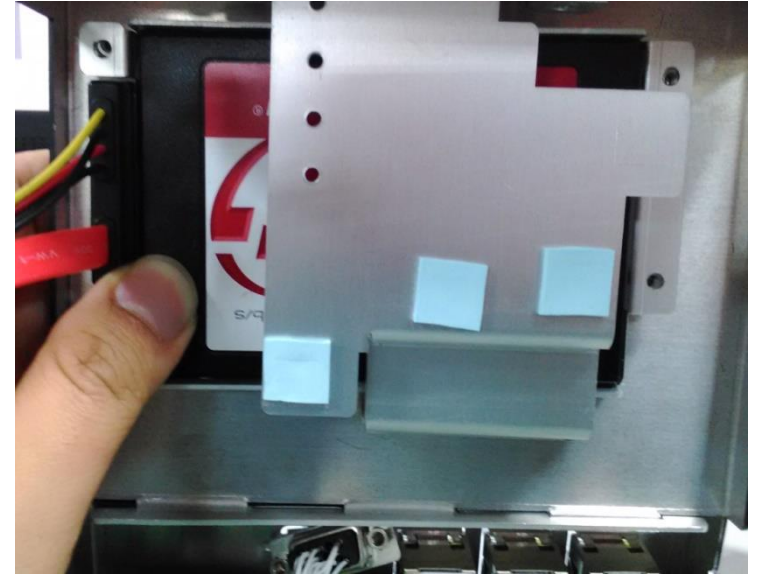

Notes: you have to remove the add-on card first to conveniently access the SATA connectors.

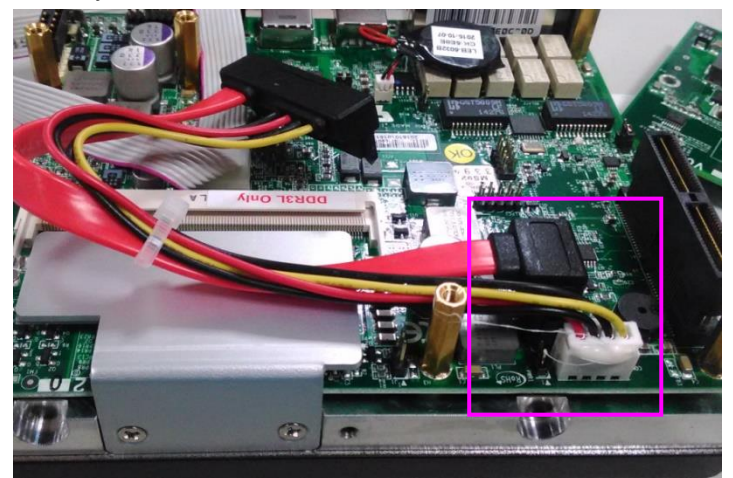

### Mounting LEC-6032 by DIN Rail

All models of the LEC-6032 series are designed with a DIN Rail mounting bracket at the rear of the product.

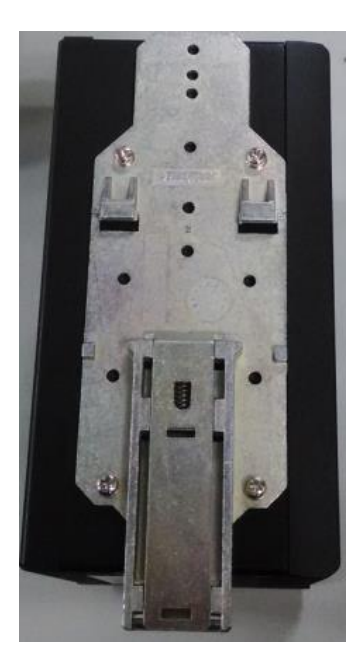

Hang the device onto a rail and push inwards until it firmly attaches.

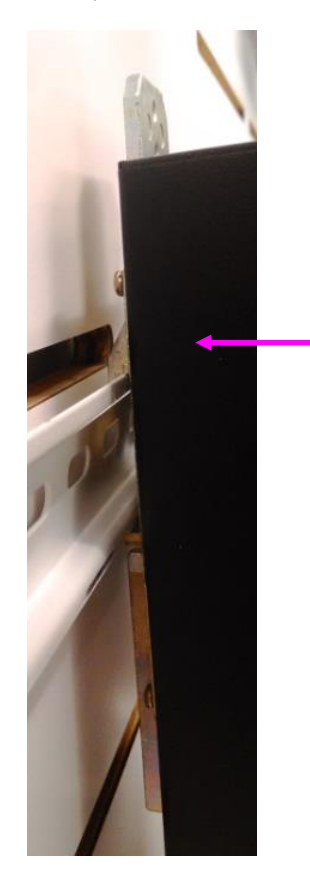

Apply force and push this way

To remove the system from the DIN Rail, simply use a flathead screwdriver to poke the hole circled in the mounting clip image below.

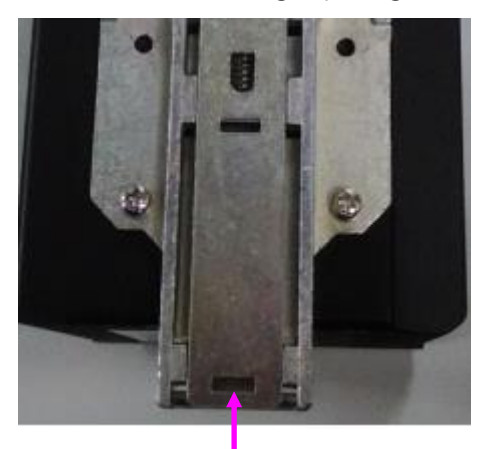

Apply force and poke this hole

# **CHAPTER 5: BIOS SETUP**

To enter the BIOS setup utility, simply follow the steps below:

- **1.** Boot up the system.
- 2. Press <Delete> during the boot-up. Your system should be running POST (Power-On-Self-Test) upon booting up.
- 3. Then you will be directed to the BIOS main screen.
- 4. Instructions of BIOS navigations:

[<--] [-->]: select a setup screen, for instance, [Main], [Advanced], [IntelRCSetup], [Boot],

#### [Security], and [Save & Exit]

[1] [1]: select an item/option on a setup screen

Enter: select an item/option or enter a sub-menu

ESC: exit the current screen

+/- = to adjust values for the selected setup item/option

**F1** = to display General Help screen

**F2** = to retrieve previous values, such as the parameters configured the last time you had entered BIOS.

F3 = to load optimized default values

F4: Save settings and exit

| Aptio Setup Utility<br>Main Advanced Chipse | r <mark>- Copyright (C) 2016 Ameri</mark><br>t Security Boot Save & E | can Megatrends, Inc.<br>xit          |
|---------------------------------------------|-----------------------------------------------------------------------|--------------------------------------|
| /<br>  BIOS Information                     |                                                                       | +\<br> Choose the system             |
| BIOS Vendor                                 | American Megatrends                                                   | default language                     |
| Core Version                                | 5.010                                                                 | 1                                    |
| Compliancy                                  | UEFI 2.4; PI 1.3                                                      | 1                                    |
| Project Version                             | 0ACCT 0.18 x64                                                        |                                      |
| Build Date and Time                         | 06/24/2016 13:47:09                                                   |                                      |
| System Language                             |                                                                       |                                      |
|                                             |                                                                       |                                      |
| System Date                                 | [Sun 10/20/2013]                                                      |                                      |
| System Time                                 | [22:04:04 <mark>]</mark>                                              | <pre>&gt;&lt;: Select Screen  </pre> |
| 1                                           |                                                                       | ^v: Select Item                      |
| Access Level                                | Administrator                                                         | Enter: Select                        |
|                                             |                                                                       | +/-: Change Opt.                     |
|                                             |                                                                       | F1: General Help                     |
|                                             |                                                                       | F2: Previous values                  |
|                                             |                                                                       | IFA: Save & Evit                     |
|                                             |                                                                       | IESC: Exit                           |
| ·                                           |                                                                       | +/                                   |
| Version 2.17.1246.                          | Copyright (C) 2016 America                                            | n Megatrends, Inc.                   |

NOTE: The images in the following section are for reference only.

# Main

The [Main] is the first setup screen when you enter BIOS. The [Main] displays general system and BIOS information and you may configure "System Date", and "System Time".

**BIOS Information** 

**BIOS Vendor** 

**Core Version** 

Compliancy

Project Version: displays version information

Build Date and Time: displays the date and time the BIOS was built.

Press "Enter" if you want to configure "System Language", "System Date", and "System Time".

#### System Language

System Date: Day/Month/Year

**System time**: Hour/Minutes/Seconds

Access Level: Administrator by default

| Aptio Setup Utility | - Copyright (C) 2016 Ameri | can Megatrends, Inc.    |
|---------------------|----------------------------|-------------------------|
| /                   | Boot Save & E              | +\                      |
| BIOS Information    |                            | Choose the system       |
| BIOS Vendor         | American Megatrends        | default language        |
| Core Version        | 5.010                      | 1                       |
| Compliancy          | UEFI 2.4; PI 1.3           | 1                       |
| Project Version     | 0ACCT 0.18 x64             | 1                       |
| Build Date and Time | 06/24/2016 13:47:09        | 1                       |
|                     |                            |                         |
| System Language     |                            |                         |
| <br>  Custom Data   | [Cum 10/20/2012]           |                         |
| System Date         | [Sun 10/20/2013]           | la de Calact, Canaca    |
| I System Time       | [22.04.04]                 | Aut Solost Itom         |
| I Access Level      | Administrator              | V. Select Item          |
| I ACCESS TEVET      | Administrator              | ±/_: Change Opt         |
|                     |                            | IF1: Ceneral Help       |
|                     |                            | IF2: Drewious Values    |
|                     |                            | IF3: Optimized Defaults |
|                     |                            | IF4: Save & Exit        |
|                     |                            | LESC: Exit              |
| \                   |                            | +/                      |
| Version 2.17.1246.  | Copyright (C) 2016 America | n Megatrends, Inc.      |

# Advanced

Use [<--] / [-->] to select [Advanced] setup screen. Under this screen, you may use  $[\uparrow] [\downarrow]$  to select an item you wish to configure.

|   | Aptio Setup Utility - Copyright (C) 2016 American Megatrends, Inc. |                  |
|---|--------------------------------------------------------------------|------------------|
|   | Main Advanced Chipset Security Boot Save & Exit                    |                  |
| / | +++++                                                              | \                |
| > | F81865 Super IO Configuration  System Super IO Chip                |                  |
| > | Hardware Monitor   Parameters.                                     |                  |
| > | Serial Port Console Redirection                                    |                  |
| > | CPU Configuration                                                  |                  |
| > | IDE Configuration                                                  |                  |
| > | USB Configuration                                                  |                  |
| > | LAN Boot Configuration                                             |                  |
|   |                                                                    |                  |
|   |                                                                    |                  |
| 1 |                                                                    | -                |
| 1 | ><: Select Screen                                                  |                  |
| 1 | ^v: Select Item                                                    |                  |
| 1 | Enter: Select                                                      |                  |
| 1 | +/-: Change Opt.                                                   |                  |
| 1 | F1: General Help                                                   |                  |
|   | F2: Previous Values                                                |                  |
| 1 | F3: Optimized Defaults                                             |                  |
|   | F4: Save & Exit                                                    |                  |
|   | ESC: Exit                                                          |                  |
| \ | ++++                                                               | · <mark>/</mark> |
|   | Version 2.17.1246. Copyright (C) 2016 American Megatrends, Inc.    |                  |

### F81865 Super IO Configuration

Press "Enter" to access configuration sub-menu for super IO chip parameters. You may access settings for Serial Port1.

| Aptio Setup Utility - Copyright (<br>Advanced         | C) 2016 American Megatrends, Inc.                                                                                                    |
|-------------------------------------------------------|----------------------------------------------------------------------------------------------------|
| /<br>F81865 Super IO Configuration                    | Set Parameters of  <br> Serial Port 1 (COMA)                                                                                                    |
| Super IO Chip F81865<br>> Serial Port 1 Configuration |                                                                                                    |
|                                                       | <pre>&gt;&gt;: Select Screen  ^v: Select Item  Enter: Select  +/-: Change Opt.  F1: General Help  F2: Previous Values  F3: Optimized Defaults  F4: Save &amp; Exit  ESC: Exit</pre> |
| Version 2.17.1246. Copyright (C)                      | 2016 American Megatrends, Inc.                                                                                                    |

Once you have entered "Serial Port 1 Configuration", you may choose to enable or disable the serial port.

| Aptio Setup Utility<br>Advanced | - Copyright (C) 2016 Ame     | rican Megatrends, Inc.                                                                                                    |
|---------------------------------|------------------------------|----------------------------------------------------------------------------------------------------|
| /<br>Serial Port 1 Configurat   | tion                         | Enable or Disable  <br> Serial Port (COM)                                                                                                    |
| Serial Port<br>Device Settings  | [Enabled]<br>IO=3F8h; IRQ=4; |                                                                                                    |
|                                 |                              | <pre>&gt;&lt;: Select Screen  ^v: Select Item  Enter: Select  +/-: Change Opt.  F1: General Help  F2: Previous Values  F3: Optimized Defaults  F4: Save &amp; Exit  ESC: Exit</pre> |
| Version 2.17.1246.              | Copyright (C) 2016 Ameri     | can Megatrends, Inc.                                                                                                    |

#### Hardware Monitor

This option allows you to view hardware health status. you may use  $[\uparrow] [\downarrow]$  to select "Hardware Monitor" and press "Enter".

| Aptio Setup                                                                                                    | ) Utility - Copyright                                         | (C) 2016 American                                               | Megatrends, Inc.                                                                                                    |
|----------------------------------------------------------------------------------------------------|---------------------------------------------------------------|-----------------------------------------------------------------|----------------------------------------------------------------------------------------------------|
| Main Advanced                                                                                                    | Chipset Security                                              | Boot Save & Exit                                                |                                                                                                    |
| <pre>&gt; F81865 Super IC &gt; Hardware Monito &gt; Serial Port Con &gt; CPU Configurati &gt; IDE Configurati &gt; USB Configurati &gt; LAN Boot Config   </pre> | Configuration<br>r<br>sole Redirection<br>on<br>on<br>uration | +<br> Mo<br> <br> <br> <br> <br> <br> <br>                      | nitor hardware status                                                                                                    |
| <br> <br> <br> <br> <br> <br> <br>                                                                                                    |                                                               | <br> ><<br> ^v<br> En<br> +/<br> F1<br> F2<br> F3<br> F4<br> ES | : Select Screen<br>: Select Item<br>ter: Select<br>-: Change Opt.<br>: General Help<br>: Previous Values<br>: Optimized Defaults<br>: Save & Exit<br>C: Exit |
| Version 2.                                                                                                    | 17.1246. Copyright (                                          | C) 2016 American M                                              | egatrends, Inc.                                                                                                    |

| Aptio Setup Utilit                                                                                             | y - Copyright | : (C) 2016 American Megatrends, Inc.                                                                           |
|----------------------------------------------------------------------------------------------------|---------------|----------------------------------------------------------------------------------------------------|
| /                                                                                                    |               | ,                                                                                                    |
| Pc Health Status                                                                                               |               |                                                                                                    |
| Cpu temperature                                                                                                | : +31 C       |                                                                                                    |
| System temperature                                                                                             | : +32 C       |                                                                                                    |
| Vcore                                                                                                    | : +0.856 V    |                                                                                                    |
| 5V                                                                                                    | : +5.003 V    | la de la companya de la companya de la companya de la companya de la companya de la companya de la companya de |
| DCIN                                                                                                    | : +9.240 V    |                                                                                                    |
| VCC3V                                                                                                    | : +3.312 V    |                                                                                                    |
| VSB3V                                                                                                    | : +3.312 V    |                                                                                                    |
| VBAT                                                                                                    | : +3.216 V    |                                                                                                    |
| l                                                                                                    |               | ><: Select Screen                                                                                              |
| l i i i i i i i i i i i i i i i i i i i                                                                        |               | ^v: Select Item                                                                                                |
| I                                                                                                    |               | Enter: Select                                                                                                  |
| l                                                                                                    |               | +/-: Change Opt.                                                                                               |
| 1                                                                                                    |               | F1: General Help                                                                                               |
| l                                                                                                    |               | F2: Previous Values                                                                                            |
| l                                                                                                    |               | F3: Optimized Defaults                                                                                         |
| I and the second second second second second second second second second second second second second second se |               | F4: Save & Exit                                                                                                |
| l i i i i i i i i i i i i i i i i i i i                                                                        |               | ESC: Exit                                                                                                    |
| \                                                                                                    |               | +,                                                                                                    |
| Version 2.17.1246                                                                                              | . Copyright ( | (C) 2016 American Megatrends, Inc.                                                                             |

#### Serial Port Console Redirection

This option allows you to configure parameters about serial port console redirection. Press "Enter" to access the submenu.

**Console Redirection:** select "Enabled" or "Disable" for an available COM port to set up the console redirection. Then you may use [1] [1] to enter "Console Redirection Settings". Notably, the "Console Redirection Settings" is only available for COM0.

| Aptio Setup Utility - Copyright (C) 2016 Ameri                                                                   | can Megatrends, Inc.                 |
|----------------------------------------------------------------------------------------------------|--------------------------------------|
| Main Advanced Chipset Security Boot Save & E                                                                     | xit                                  |
| /                                                                                                    | +\                                   |
| <pre> &gt; F81865 Super IO Configuration</pre>                                                                   | Serial Port Console                  |
| <pre>&gt; Hardware Monitor</pre>                                                                                 | Redirection                          |
| > Serial Port Console Redirection                                                                                | 1                                    |
| <pre>&gt; CPU Configuration</pre>                                                                                | 1                                    |
| <pre>&gt; IDE Configuration</pre>                                                                                | 1                                    |
| <pre> &gt; USB Configuration</pre>                                                                               | 1                                    |
| <pre> &gt; LAN Boot Configuration</pre>                                                                          | 1                                    |
| I see a second second second second second second second second second second second second second second second | 1                                    |
| I see a second second second second second second second second second second second second second second second | 1                                    |
| I see a second second second second second second second second second second second second second second second |                                      |
| La construction de la construction de la construction de la construction de la construction de la construction   | <pre>&gt;&lt;: Select Screen  </pre> |
| La construction de la construction de la construction de la construction de la construction de la construction   | ^v: Select Item                      |
| La construction de la construction de la construction de la construction de la construction de la construction   | Enter: Select                        |
| La construction de la construction de la construction de la construction de la construction de la construction   | +/-: Change Opt.                     |
| I see a second second second second second second second second second second second second second second second | F1: General Help                     |
| I see a second second second second second second second second second second second second second second second | F2: Previous Values                  |
| I see a second second second second second second second second second second second second second second second | F3: Optimized Defaults               |
|                                                                                                    | F4: Save & Exit                      |
|                                                                                                    | ESC: Exit                            |
| \                                                                                                    | +/                                   |
| Version 2.17.1246. Copyright (C) 2016 America                                                                    | n Megatrends, Inc.                   |

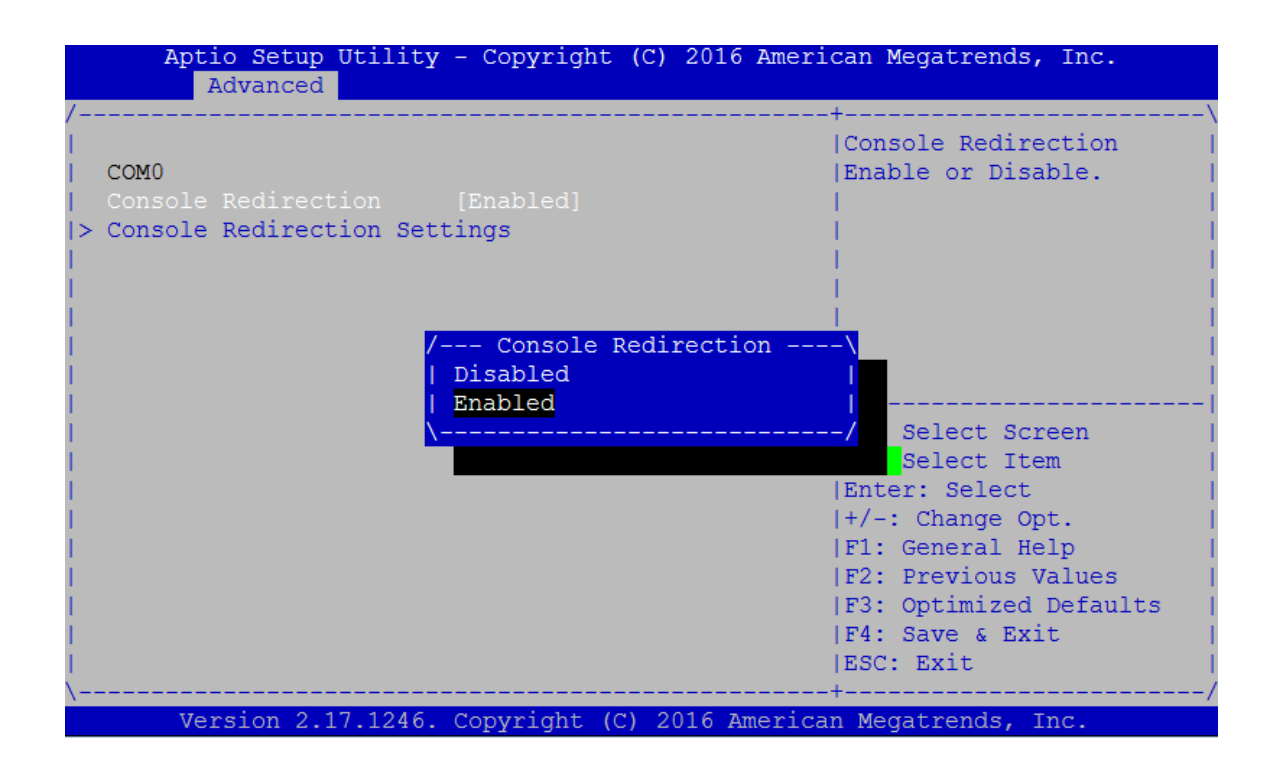

#### **COM Console Redirection Settings**

Terminal Type: the emulation configuration. Select "VT100", "VT100+", "VT-UTF8" or "ANSI".

VT100: ASCII character set

VT100+: extends VT100 to support color function keys

VT-UTF8: uses UTF8 encoding to map Unicode characters onto 1 or more

**ANSI**: Extended ASCII character set

| Aptio Setup Utility - Copyright (C)                                                                                                    | 2016 American Megatrends, Inc. |
|----------------------------------------------------------------------------------------------------|--------------------------------|
| /                                                                                                    | +                              |
| I contract the second second se | The settings specify           |
| COM0                                                                                                    | how the host computer          |
| Console Redirection [Enabled]                                                                                                    | and the remote computer        |
| > Console Redirection Settings                                                                                                    | (which the user is             |
|                                                                                                    | using) will exchange           |
|                                                                                                    | data. Both computers           |
|                                                                                                    | should have the same or        |
| I contract the second second se | compatible settings.           |
|                                                                                                    |                                |
|                                                                                                    |                                |
|                                                                                                    | ><: Select Screen              |
|                                                                                                    | ^v: Select Item                |
|                                                                                                    | Enter: Select                  |
|                                                                                                    | +/-: Change Opt.               |
|                                                                                                    | F1: General Help               |
|                                                                                                    | F2: Previous Values            |
|                                                                                                    | F3: Optimized Defaults         |
|                                                                                                    | F4: Save & Exit                |
|                                                                                                    | ESC: Exit                      |
|                                                                                                    | /                              |
| Version 2.17.1246. Copyright (C) 2016 American Megatrends, Inc.                                                                                                    |                                |
| Aptio Setup Utility<br>Advanced      | - Copyright (C) 2016 Amer                                                                                                    | ican Megatrends, Inc.                                                                                                    |
|--------------------------------------|----------------------------------------------------------------------------------------------------|----------------------------------------------------------------------------------------------------|
| Aptio Setup Utility<br>Advanced<br>/ | - Copyright (C) 2016 Amer<br>tings<br>[VT100+]<br>[115200]<br>[8]<br>[None]<br>[1]<br>[None]<br>[Enabled]<br>[Disabled]<br>[Disabled]<br>[80x24]<br>[VT100]<br>[Always Enable] | <pre>ican Megatrends, Inc. '  Emulation: ANSI:  Extended ASCII char  set. VT100: ASCII char  set. VT100+: Extends  VT100 to support color,  function keys, etc.  VT-UTF8: Uses UTF8  encoding to map Unicode  chars onto 1 or more  </pre> |
| Vergion 2 17 1246                    | Converight (C) 2016 Amoria                                                                                                    | F4. Save & Exit<br> ESC: Exit<br>-+                                                                                                    |

**Bits per second:** select "9600", "19200", "38400", "57600", or "115200" for bits per second. The Bps will determine serial port transmission speed. The speed must be matched on the other side. Long or noisy lines may require lower speeds

| Aptio Setup Utility<br>Advanced                                                                                                    | - Copyright (C) 2016 Amer.                                                                             | ican Megatrends, Inc.                                                                 |
|----------------------------------------------------------------------------------------------------|----------------------------------------------------------------------------------------------------|---------------------------------------------------------------------------------------|
| /<br>  COM0<br>  Console Redirection Sett<br>                                                                                                    | ings                                                                                                   | -+\<br> Selects serial port  <br> transmission speed. The  <br> speed must be matched |
| Terminal Type                                                                                                    | [VT100+]                                                                                               | on the other side. Long                                                               |
| Bits per second                                                                                                    | [115200]                                                                                               | or noisy lines may                                                                    |
| Data Bits<br>Parity<br>Stop Bits<br>Flow Control<br>VT-UTF8 Combo Key Sup<br>Recorder Mode<br>Resolution 100x31<br>Legacy OS Redirection<br>Putty KeyPad<br>Redirection After BIO | / Bits per second<br>9600<br>19200<br>38400<br>57600<br>115200<br><br>[8<br>[VT100]<br>[Always Enable] | <pre> require lower speeds.  </pre>                                                   |
|                                                                                                    |                                                                                                    | -+/                                                                                   |
| version 2.1/.1246.                                                                                                    | copyright (C) 2016 America                                                                             | an Megatrends, Inc.                                                                   |

| Aptio Setup Utility<br>Advanced                                                                                                    | - Copyright (C) 2016 Amer                                            | ican Megatrends, Inc.                                                                                     |
|----------------------------------------------------------------------------------------------------|----------------------------------------------------------------------|----------------------------------------------------------------------------------------------------|
| Advanced<br>Advanced<br>/<br>COM0<br>Console Redirection Set:<br>Terminal Type<br>Bits per second<br>Data Bits<br>Parity<br>Stop Bits<br>Flow Control<br>VT-UTF8 Combo Key Sup<br>Recorder Mode<br>Resolution 100x31<br>Legacy OS Redirection | <pre>tings [VT100+] [115200] [8] [None] [1]/ Data Bits\ [No[ 7</pre> | <pre>//Data Bits // //Data Bits // // // // // // // // // // // // //</pre>                              |
| Redirection After BIO<br> <br> <br> <br> <br>                                                                                                    | [VII00]<br>[Always Enable]                                           | <pre> F1: General Help  F2: Previous Values  F3: Optimized Defaults  F4: Save &amp; Exit  ESC: Exit</pre> |

Data Bits: select the value for data bits. In this case, "7" or "8".

**Parity Bits:** a parity bit can be sent with the data bits to detect some transmission errors. Select "None", "Even", "Odd", "Mark" or "Space".

| Aptio Setup Utility<br>Advanced                                                                                                    | y - Copyright (C) 2016 Amer                                                                                                    | rican Megatrends, Inc.                                                                                                    |
|----------------------------------------------------------------------------------------------------|----------------------------------------------------------------------------------------------------|----------------------------------------------------------------------------------------------------|
| COM0<br>Console Redirection Set<br>Terminal Type<br>Bits per second<br>Data Bits<br>Parity<br>Stop Bits<br>Flow Control<br>VT-UTF8 Combo Key Sup<br>Recorder Mode<br>Resolution 100x31<br>Legacy OS Redirection<br>Putty KeyPad<br>Redirection After BIO | [VT100+]<br>[115200]<br>[8] / Parity<br>[Non  None  <br>[1]   Even  <br>[Non  Odd  <br>[Ena  Mark  <br>[Dis  Space  <br>[Dis /<br>[80x24<br>[VT100]<br>[Always Enable] | A parity bit can be<br> sent with the data bits<br> to detect some<br> transmission errors.<br> Even: parity bit is 0<br> if the num of 1's in<br> the data bits is even.<br> Odd: parity bit is 0 if<br> num of 1's in the data<br> |
| Version 2.17.1246.                                                                                                    | Copyright (C) 2016 Americ                                                                                                    | can Megatrends, Inc.                                                                                                    |

**Stop Bits**: stop bits indicate the end of a serial data packet. The standard is 1 stop bit.

Communication with slow devices may require more than

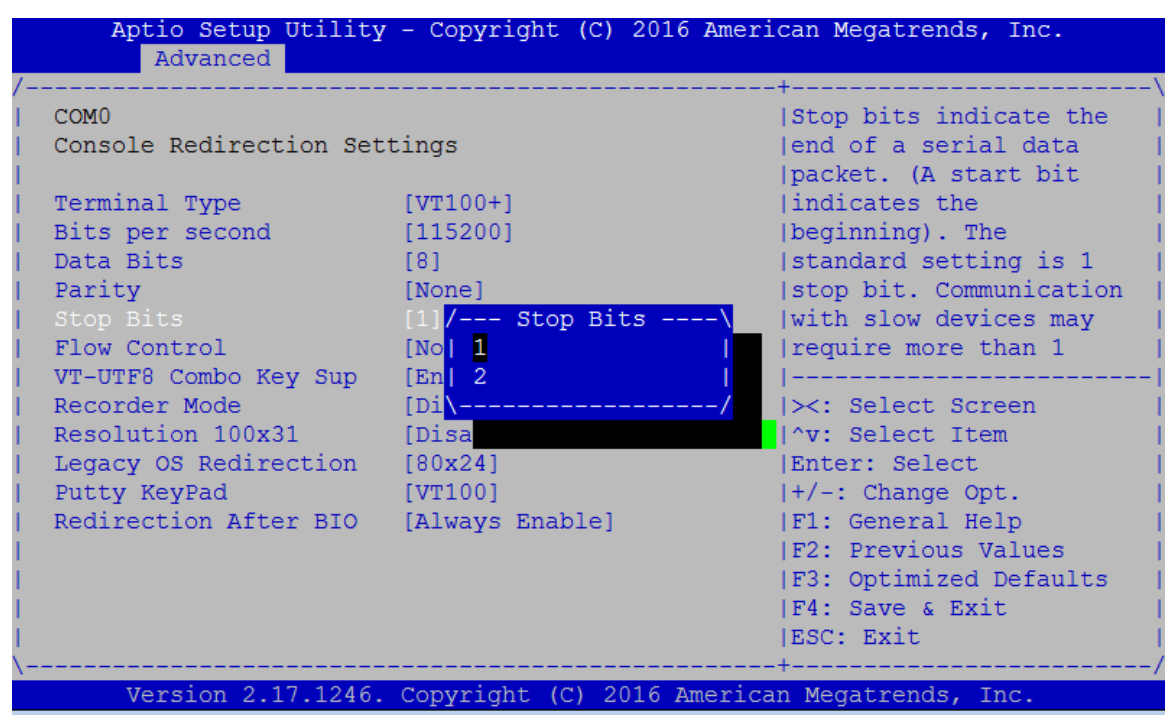

**Flow Control:** flow control can prevent data loss from buffer overflow. When sending data, if the receiving buffers are full, a "stop" signal can be sent to stop the data flow. You may select "None" or "Hardware RTS/CTS", depending on the circumstances.

| Aptio Setup Uti     | lity - Copyright (C) 201 | 6 American Megatrends, Inc.         |
|---------------------|--------------------------|-------------------------------------|
| /                   |                          | +\                                  |
| COM0                |                          | Flow control can                    |
| Console Redirection | Settings                 | prevent data loss from              |
| I                   |                          | buffer overflow. When               |
| Terminal Type       | [VT100+]                 | sending data, if the                |
| Bits per second     | [115200]                 | <pre> receiving buffers are  </pre> |
| Data Bits           | [8]                      | full, a 'stop' signal               |
| Parity              | [None]                   | can be sent to stop the             |
| Stop Bits           | [/ Flow Control          | \  data flow. Once the              |
| Flow Control        | None None                | buffers are empty, a                |
| VT-UTF8 Combo Key S | up [  Hardware RTS/CTS   |                                     |
| Recorder Mode       | [ <u>\-</u>              | /  ><: Select Screen                |
| Resolution 100x31   | [Di                      | ^v:SelectItem                       |
| Legacy OS Redirecti | on [80x24]               | Enter: Select                       |
| Putty KeyPad        | [VT100]                  | +/-: Change Opt.                    |
| Redirection After E | IO [Always Enable]       | F1: General Help                    |
| I                   |                          | F2: Previous Values                 |
| 1                   |                          | F3: Optimized Defaults              |
| I                   |                          | F4: Save & Exit                     |
| I                   |                          | ESC: Exit                           |
| \                   |                          | +/                                  |
| Version 2.17.1      | 246. Copyright (C) 2016  | American Megatrends, Inc.           |

VT-UTF8 Combo Key Support: this option enables/disables VT-UTF8 combination key support

for ANSI/VT100 terminals.

| Aptio Setup Utility     | y - Copyright (C) 2016 Ame: | rican Megatrends, Inc.   |
|-------------------------|-----------------------------|--------------------------|
| /                       |                             | +\                       |
| COM0                    |                             | Enable VT-UTF8           |
| Console Redirection Set | tings                       | Combination Key Support  |
| I                       |                             | for ANSI/VT100 terminals |
| Terminal Type           | [VT100+]                    | - I                      |
| Bits per second         | [115200]                    | - I                      |
| Data Bits               | [8]                         | - I                      |
| Parity                  | [None]                      | <u> </u>                 |
| Stop Bits /             | - VT-UTF8 Combo Key Support | t\                       |
| Flow Control   Di       | isabled                     |                          |
| VT-UTF8 Combo Key S Er  | nabled                      |                          |
| Recorder Mode           |                             | / lect Screen            |
| Resolution 100x31       |                             | lect Item                |
| Legacy OS Redirection   | [80x24]                     | Enter: Select            |
| Putty KeyPad            | [VT100]                     | +/-: Change Opt.         |
| Redirection After BIO   | [Always Enable]             | F1: General Help         |
|                         |                             | F2: Previous Values      |
|                         |                             | F3: Optimized Defaults   |
|                         |                             | F4: Save & Exit          |
|                         |                             | ESC: Exit                |
|                         |                             | +/                       |
| Version 2.1/.1246.      | . Copyright (C) 2016 Americ | can Megatrends, Inc.     |

**Recorder Mode**: on this mode, when "Enabled", only text will be sent. This is to capture terminal data.

| Aptio Setup Utility<br>Advanced | - Copyright (C) 2016 Amer:   | ican Megatrends, Inc.   |
|---------------------------------|------------------------------|-------------------------|
| /                               |                              | -+\                     |
| COM0                            |                              | With this mode enabled  |
| Console Redirection Set         | tings                        | only text will be sent. |
| 1                               |                              | This is to capture      |
| Terminal Type                   | [VT100+]                     | Terminal data.          |
| Bits per second                 | [115200]                     | 1                       |
| Data Bits                       | [8]                          | 1                       |
| Parity                          | [None]                       | 1                       |
| Stop Bits                       | <pre>[/ Recorder Mode\</pre> | <u> </u>                |
| Flow Control                    | [  Disabled                  |                         |
| VT-UTF8 Combo Key Sup           | [  Enabled                   |                         |
| Recorder Mode                   | [ <u>\-</u> /                | ><: Select Screen       |
| Resolution 100x31               | [Di                          | ^v: Select Item ↓       |
| Legacy OS Redirection           | [80x24]                      | Enter: Select           |
| Putty KeyPad                    | [VT100]                      | +/-: Change Opt.        |
| Redirection After BIO           | [Always Enable]              | F1: General Help        |
| 1                               |                              | F2: Previous Values     |
| 1                               |                              | F3: Optimized Defaults  |
| 1                               |                              | F4: Save & Exit         |
|                                 |                              | ESC: Exit               |
| \                               |                              | -+/                     |
| Version 2.17.1246.              | Copyright (C) 2016 America   | an Megatrends, Inc.     |

| Aptio Setup Utility<br>Advanced      | y - Copyright (C) 2016                                                                                                    | American Megatrends, Inc. |
|--------------------------------------|----------------------------------------------------------------------------------------------------|---------------------------|
| Aptio Setup Utility<br>Advanced<br>/ | <pre>r - Copyright (C) 2016 rtings [VT100+] [115200] [8] [None] / Resolution 100x31   Disabled   Enabled   Enabled   [80x24] [VT100] [Always Enable]</pre> | American Megatrends, Inc. |
| Version 2 17 1246                    | Copyright (C) 2016 Am                                                                                                    | ESC: Exit  <br>+/         |

**Resolution 100 x 31:** select "Enabled" or "Disabled" for extended terminal resolution.

Legacy OS Redirection Resolution: select "80x24" or "80x25". The default for this case is "80x24".

| Aptio Setup Utility - Copyright (C) 2016 American Megatrends, Inc.<br>Advanced |                            |                                                                            |
|--------------------------------------------------------------------------------|----------------------------|----------------------------------------------------------------------------|
| /<br>  COM0<br>  Console Redirection Set                                       | tings                      | -+\<br> On Legacy OS, the  <br> Number of Rows and  <br> Columns supported |
| Terminal Type                                                                  | [VT100+]                   | redirection                                                                |
| Bits per second                                                                | [115200]                   | 1                                                                          |
| Data Bits                                                                      | [8]                        | 1                                                                          |
| Parity                                                                         | [None]                     | <u> </u>                                                                   |
| Stop Bits / Le                                                                 | gacy OS Redirection Resolu | tion\                                                                      |
| Flow Control   80x24                                                           |                            | l I                                                                        |
| VT-UTF8 Combo K 80x25                                                          |                            |                                                                            |
| Recorder Mode                                                                  |                            | / t Screen                                                                 |
| Resolution 100x31                                                              | 500 04J                    | t Item                                                                     |
| Legacy OS Redirection                                                          | [80x24]                    | Enter: Select                                                              |
| Putty KeyPad                                                                   | [VTIUU]                    | +/-: Change Opt.                                                           |
| Redirection Alter BIO                                                          | [Always Enable]            | FI: General Help                                                           |
|                                                                                |                            | F2: Previous values                                                        |
|                                                                                |                            | IF3: Optimized Defaults                                                    |
|                                                                                |                            | IFGG, Fuit                                                                 |
| ·<br>\                                                                         |                            | -+/                                                                        |
| Version 2.17.1246.                                                             | Copyright (C) 2016 Americ  | an Megatrends, Inc.                                                        |

**Putty KeyPad:** select Function Key and Key Pad on Putty. You may select "VT100", "LINUX", "XTERMR6", "SCO", "ESCN", or VT400".

| Aptio Setup Utility<br>Advanced                                                                                                    | - Copyright (C) 2016 Am                                                                                                    | merican Megatrends, Inc.                                                                                                    |
|----------------------------------------------------------------------------------------------------|----------------------------------------------------------------------------------------------------|----------------------------------------------------------------------------------------------------|
| Advanced<br>/<br>  COM0<br>  Console Redirection Set<br> <br>  Terminal Type<br>  Bits per second<br>  Data Bits<br>  Parity<br>  Stop Bits<br>  Flow Control<br>  VT-UTF8 Combo Key Sup<br>  Recorder Mode<br>  Resolution 100x31<br>  Legacy OS Redirection<br>  Putty KeyPad<br>  Redirection After BIO | tings<br>[VT100+]<br>[115200]<br>[/ Putty KeyPad<br>[/ VT100<br>[/ LINUX<br>[/ XTERMR6<br>[/ SCO<br>[/ ESCN<br>[/ VT400<br>[/<br>[VT<br>[Always Enable] | <pre> Select FunctionKey and<br/> KeyPad on Putty.<br/> <br/> <br/> <br/> <br/> <br/> <br/> <br/> <br/> <br/> <br/> <br/> <br/> <br/> <br/> <br/> <br/> <br/> <br/> </pre> |
| <br> <br> <br>\                                                                                                    |                                                                                                    | F3: Optimized Defaults<br> F4: Save & Exit<br> ESC: Exit                                                                                                    |
| Version 2.17.1246.                                                                                                    | Copyright (C) 2016 Ame                                                                                                    | rican Megatrends, Inc.                                                                                                    |

**Redirection After BIOS POST:** The settings specify if BootLoader is selected than Legacy console redirection is disabled before booting to Legacy OS. Default value is "Always Enable" which means Legacy OS console redirection is always enabled after BIOS.

| Aptio Setup Utility<br>Advanced | y - Copyright (C) 2016 Amer | cican Megatrends, Inc.  |
|---------------------------------|-----------------------------|-------------------------|
| /                               |                             | +\                      |
| COM0                            |                             | The Settings specify if |
| Console Redirection Set         | ttings                      | BootLoader is selected  |
|                                 |                             | then Legacy Console     |
| Terminal Type                   | [VT100+]                    | Redirection is disabled |
| Bits per second                 | [115200]                    | before booting to       |
| Data Bits                       | [8]                         | Legacy OS. Default      |
| Parity                          | [None]                      | value is Always Enable  |
| Stop Bits /                     | Redirection After BIOS POS  | T\ means Legacy         |
| Flow Control   Alt              | ways Enable                 | Redirection is          |
| VT-UTF8 Combo Key   Boo         | otLoader                    |                         |
| Recorder Mode <mark>\-</mark>   |                             | / ect Screen            |
| Resolution 100x31               |                             | ect Item                |
| Legacy OS Redirection           | [80x24]                     | Enter: Select           |
| Putty KeyPad                    | [VT100]                     | +/-: Change Opt.        |
| Redirection After BIO           |                             | F1: General Help        |
|                                 |                             | F2: Previous Values     |
|                                 |                             | F3: Optimized Defaults  |
|                                 |                             | F4: Save & Exit         |
|                                 |                             | ESC: Exit               |
| \                               |                             | +/                      |
| Version 2 17 1246               | Convright (C) 2016 Americ   | an Megatrends, Inc      |

### **CPU Configurations**

This option allows you to configure CPU parameters.

| Aptio Setup Utility - Copyright (C) 2016 Americ<br>Main Advanced Chipset Security Boot Save & Ex                                                                                                    | can Megatrends, Inc.<br>Kit                                                                                                    |
|----------------------------------------------------------------------------------------------------|----------------------------------------------------------------------------------------------------|
| <pre>/ /&gt; F81865 Super IO Configuration /&gt; Hardware Monitor /&gt; Serial Port Console Redirection /&gt; CPU Configuration /&gt; IDE Configuration /&gt; USB Configuration /&gt; LAN Boot Configuration /</pre> | +<br> CPU Configuration  <br> Parameters  <br> <br> <br> <br> <br>                                                                                                    |
|                                                                                                    | <pre>&gt;&lt;: Select Screen &gt;&lt;: Select Item Enter: Select +/-: Change Opt. F1: General Help F2: Previous Values F3: Optimized Defaults F4: Save &amp; Exit ESC: Exit</pre> |
| Version 2.17.1246. Copyright (C) 2016 American                                                                                                    | n Megatrends, Inc.                                                                                                    |

Socket 0 CPU Information: enter to check socket specific CPU info.

**Limit CPUID Maximum**: When "Enabled", the CPU will limit its maximum CPUID input value to 3 when the processor is queried. When "Disabled", the CPU will function with its actual maximum CPUID values. For this case, leave it as "Disabled".

**Execute Disable Bit:** an Intel hardware-based protection against malicious code. It will detect the memory in which a code can be executed or not. When enabled, it will prevent certain classes of malicious buffer overflow attacks when combined with a supporting OS. When disabled, it forces the XD feature flag to always return 0.

**Intel Virtualization:** Enables or disables Intel Virtualization Technology. On a server or firewall/UTM/IPS operating mode, it is recommended to enable this feature so that multiple operating systems and applications will run in independent.

| Aptio Setup Utility<br>Advanced                                        | - Copyright (                        | (C) 2016 American Megatrends, Inc.                                   |
|------------------------------------------------------------------------|--------------------------------------|----------------------------------------------------------------------|
| /<br>  CPU Configuration                                               |                                      | Socket specific CPU                                                  |
| > Socket 0 CPU Informatio                                              |                                      |                                                                      |
| CPU Speed<br>64-bit                                                    | 1918 MHz<br>Supported                |                                                                      |
| Limit CPUID Maximum<br>  Execute Disable Bit<br>  Intel Virtualization | [Disabled]<br>[Enabled]<br>[Enabled] |                                                                      |
|                                                                        |                                      | ><: Select Screen  <br> ^v: Select Item  <br> Enter: Select          |
|                                                                        |                                      | +/-: Change Opt.<br> F1: General Help                                |
|                                                                        |                                      | F2: Previous values<br> F3: Optimized Defaults  <br> F4: Save & Exit |
| <br>\                                                                  |                                      | ESC: Exit                                                            |
| Version 2.17.1246.                                                     | Copyright (C)                        | 2016 American Megatrends, Inc.                                       |

Aptio Setup Utility - Copyright (C) 2016 American Megatrends, Inc. Advanced

| /<br> <br> | Socket 0 CPU Informatio | n              | +                              |
|------------|-------------------------|----------------|--------------------------------|
|            | Intel(R) Atom(TM) CPU E | 3845 @ 1.91GHz | i i i                          |
| I          | CPU Signature           | 30679          | I I I                          |
|            | Microcode Patch         | 901            |                                |
|            | Max CPU Speed           | 1910 MHz       |                                |
|            | Min CPU Speed           | 500 MHz        |                                |
|            | Processor Cores         | 4              |                                |
|            | Intel HT Technology     | Not Supported  |                                |
|            | Intel VT-x Technology   | Supported      |                                |
|            |                         |                | ><: Select Screen              |
|            | L1 Data Cache           | 24 kB x 4      | ^v: Select Item                |
|            | L1 Code Cache           | 32 kB x 4      | Enter: Select                  |
|            | L2 Cache                | 1024 kB x 2    | +/-: Change Opt.               |
|            | L3 Cache                | Not Present    | F1: General Help               |
|            |                         |                | F2: Previous Values            |
|            |                         |                | F3: Optimized Defaults         |
|            |                         |                | F4: Save & Exit                |
|            |                         |                | ESC: Exit                      |
|            |                         |                |                                |
|            | Version 2.17.1246.      | Copyright (C)  | 2016 American Megatrends, Inc. |

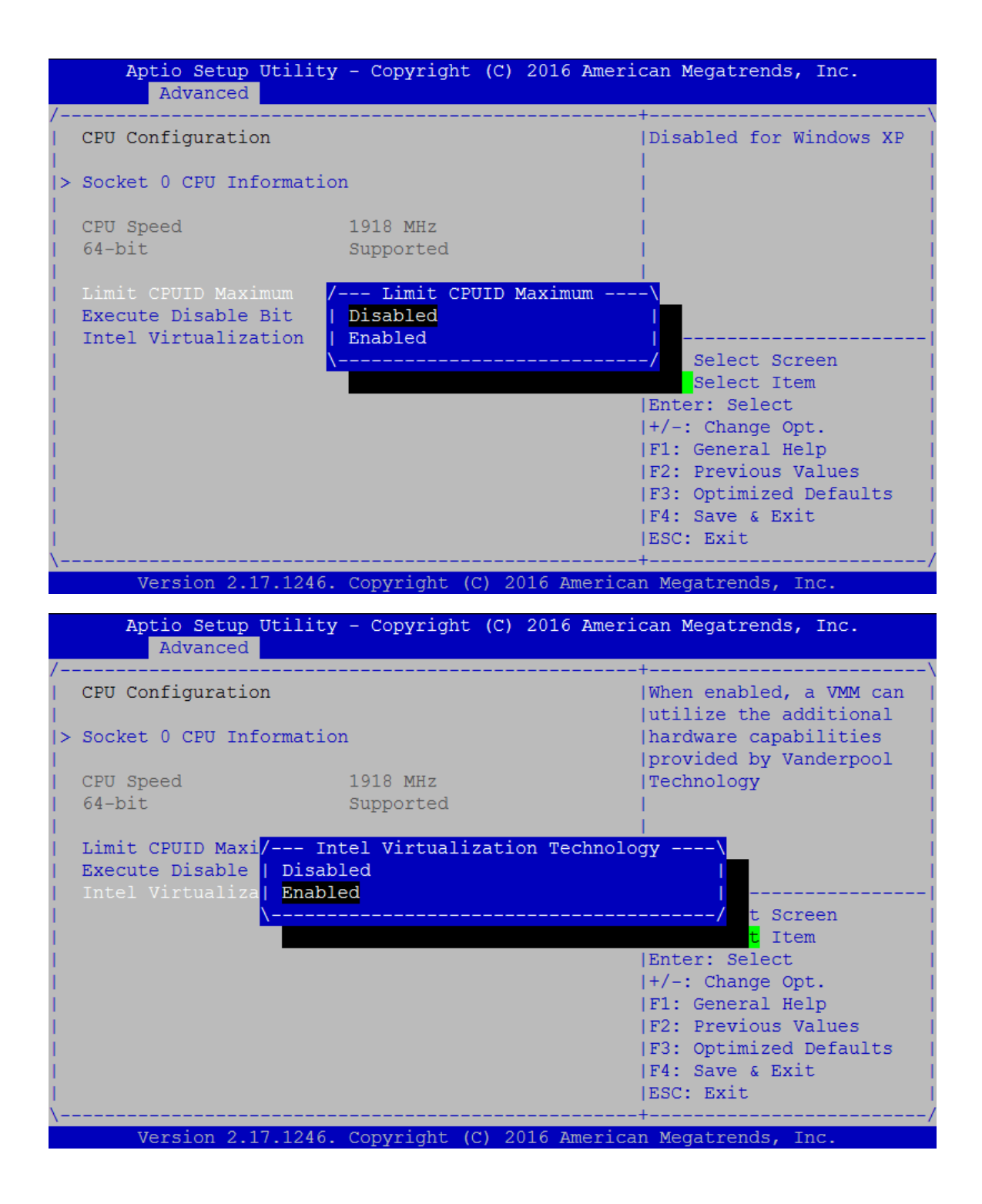

#### **IDE Configuration**

Press Enter to access items for SATA devices and settings.

Serial-ATA (SATA): enable or disable SATA function

SATA Speed Support: select SATA speed based on the generations defined by SATA

specifications.

SATA Mode: the selection to determine the SATA mode for your storage devices. You may select

"IDE" or "AHCI" mode.

Serial-ATA Port 0/1: enable or disable the SATA0/1 port

|                                                                                                    | - Copyright<br>t Security 1 | (C) 2016 America<br>Boot Save & Exi                     | n Megatrends, Inc.<br>t                                                                                                    |
|----------------------------------------------------------------------------------------------------|-----------------------------|---------------------------------------------------------|----------------------------------------------------------------------------------------------------|
| <pre>&gt;&gt; F81865 Super IO Configure &gt;&gt; Hardware Monitor &gt;&gt; Serial Port Console Redi &gt;&gt; CPU Configuration &gt;&gt; IDE Configuration &gt;&gt; USB Configuration &gt;&gt; LAN Boot Configuration &gt;&gt; IDE</pre> | ration                      | -+<br> I<br> C<br> <br> <br> <br> <br>                  | DE Devices  <br>onfiguration  <br> <br> <br> <br> <br> <br> <br> <br> <br>                                                                                                    |
|                                                                                                    |                             | -<br> ><br> ^<br> E<br> +<br> F<br> F<br> F<br> F<br> E | <: Select Screen  <br>v: Select Item  <br>nter: Select  <br>/-: Change Opt.  <br>1: General Help  <br>2: Previous Values  <br>3: Optimized Defaults  <br>4: Save & Exit  <br>SC: Exit |
| Version 2.17.1246.                                                                                                    | Copyright (C                | ) 2016 American                                         | Megatrends, Inc.                                                                                                    |
| Aptio Setup Utility<br>Advanced                                                                                                    | - Copyright                 | (C) 2016 America                                        | n Megatrends, Inc.                                                                                                    |
| /<br>IDE Configuration                                                                                                    |                             | +-<br> E                                                | nable / Disable Serial                                                                                                    |
| Serial-ATA (SATA)                                                                                                    |                             | A <br>                                                  |                                                                                                    |
| <br>  SATA Speed Support<br>  SATA Mode                                                                                                    | [Gen2]<br>[AHCI Mode]       |                                                         |                                                                                                    |
| Serial-ATA Port 0                                                                                                    | [Enabled]                   |                                                         |                                                                                                    |
| Serial-ATA Port 1                                                                                                    | [Enabled]                   | <br> -<br> >                                            | <br>  <br><: Select Screen                                                                                                    |
| SATA PortO<br>Not Present                                                                                                    |                             | ^<br> E<br> +                                           | v: Select Item  <br>nter: Select  <br>/-: Change Opt.                                                                                                    |
| SATA Port1                                                                                                    |                             | F                                                       | 1: General Help                                                                                                    |
|                                                                                                    |                             | F                                                       | 2: Previous Values                                                                                                    |

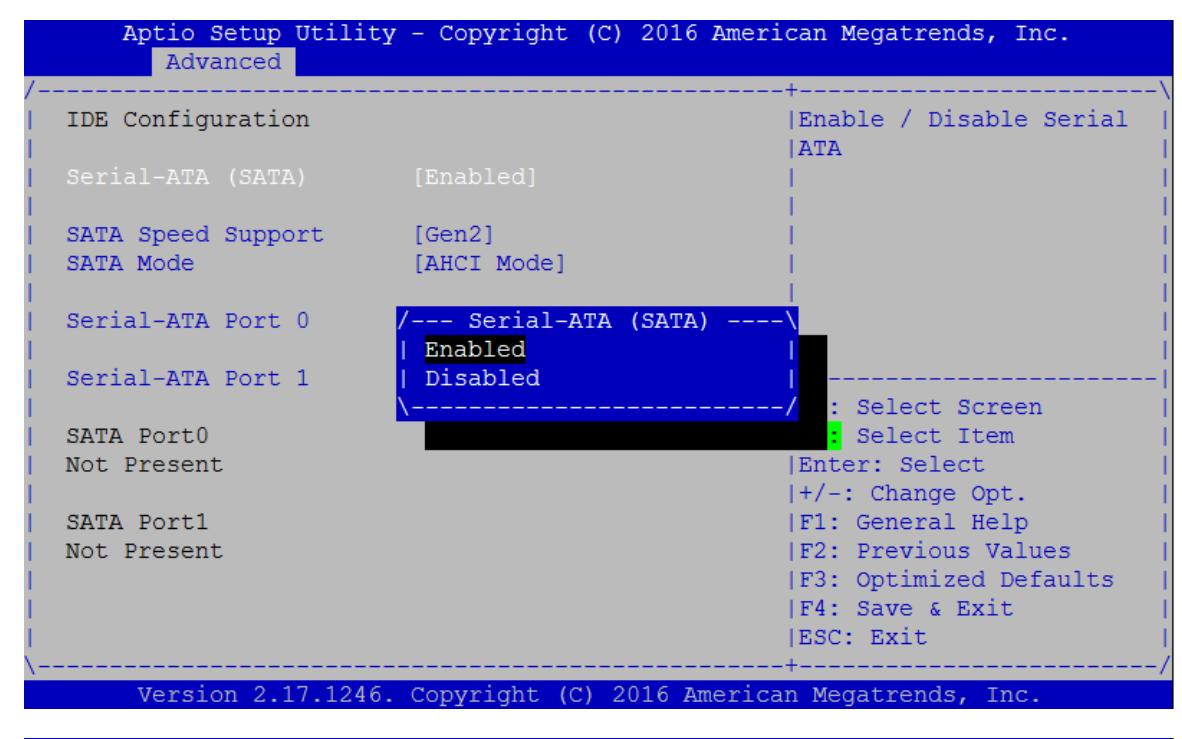

Aptio Setup Utility - Copyright (C) 2016 American Megatrends, Inc. Advanced

| IDE Configuration               |                             | +\<br> SATA Speed Support Gen1 |
|---------------------------------|-----------------------------|--------------------------------|
| Serial-ATA (SATA)               | [Enabled]                   | or Genz                        |
| SATA Speed Support<br>SATA Mode | [Gen2]<br>[AHCI Mode]       |                                |
| Serial-ATA Port 0               | [Enabled]                   |                                |
| Serial-ATA Port 1               | [Enabled]                   |                                |
|                                 |                             | ><: Select Screen              |
| SATA Port0                      |                             | ^v: Select Item                |
| Not Present                     |                             | Enter: Select                  |
|                                 |                             | +/-: Change Opt.               |
| SATA Port1                      |                             | F1: General Help               |
| Not Present                     |                             | F2: Previous Values            |
|                                 |                             | IF3: Optimized Defaults        |
|                                 |                             | IF4: Save & Exit               |
|                                 |                             | IFSC: Evit                     |
|                                 |                             | 100C. DATC /                   |
| Nongion 2 17 1946               | Contraight (C) 2016 America | n Magatranda Tra               |

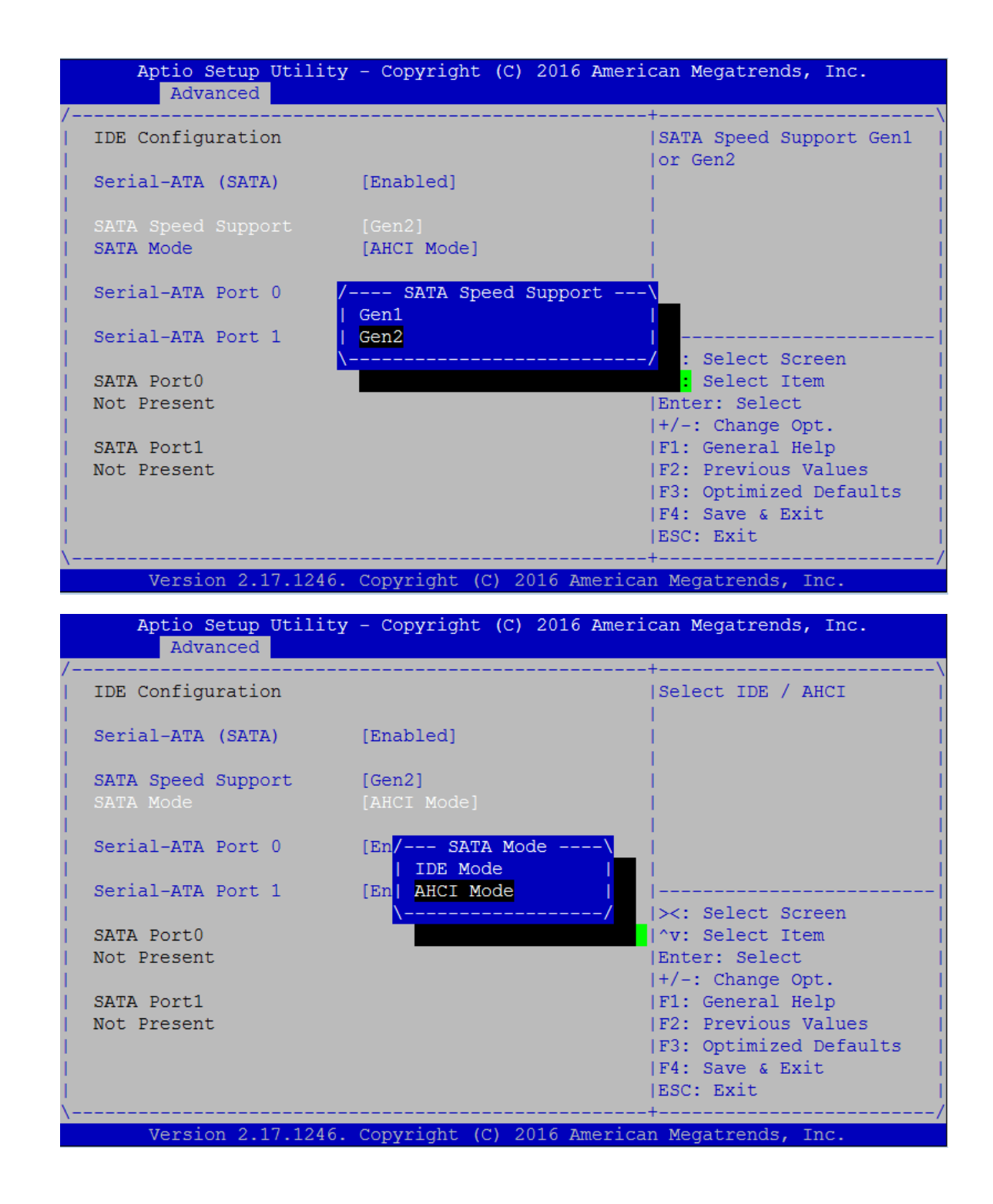

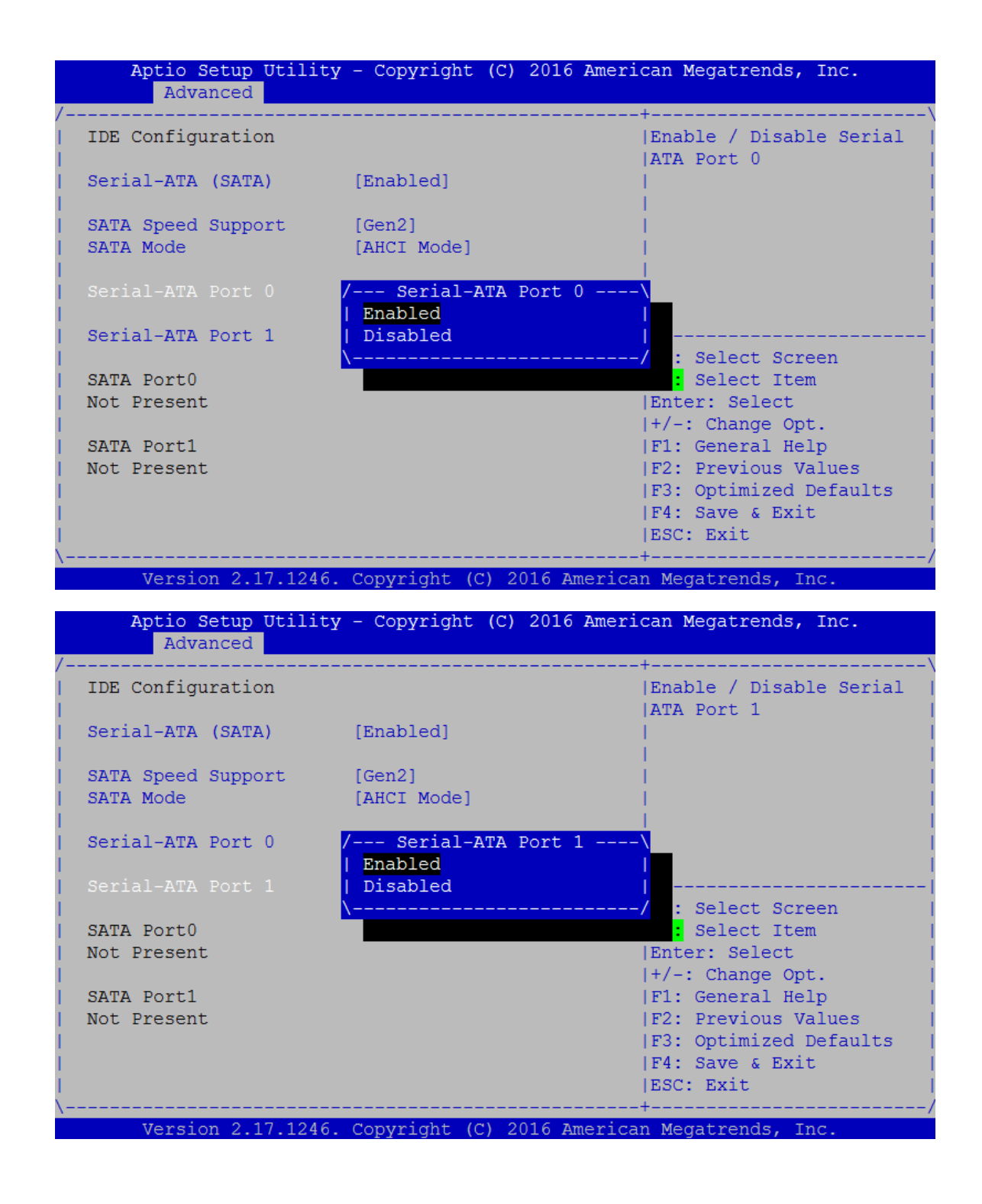

### **USB** Configuration

This option allows you to configure USB device Settings.

| Aptio Setup Utility - Copyright (C) 2016 Americ<br>Main Advanced Chipset Security Boot Save & Ex                                                                                                    | can Megatrends, Inc.<br>Kit                                                                                                    |
|----------------------------------------------------------------------------------------------------|----------------------------------------------------------------------------------------------------|
| <pre>/ /&gt; F81865 Super IO Configuration /&gt; Hardware Monitor /&gt; Serial Port Console Redirection /&gt; CPU Configuration /&gt; IDE Configuration /&gt; USB Configuration /&gt; LAN Boot Configuration // // // // // // // // // // // // //</pre> | +\<br> USB Configuration  <br> Parameters  <br> <br> <br> <br> <br> <br>                                                                                                    |
|                                                                                                    | <pre>&gt;&lt;: Select Screen ^v: Select Item Enter: Select +/-: Change Opt. F1: General Help F2: Previous Values F3: Optimized Defaults F4: Save &amp; Exit ESC: Exit</pre> |
| Version 2.17.1246. Copyright (C) 2016 American                                                                                                    | n Megatrends, Inc.                                                                                                    |

USB Module Version: displays information about USB module version

**USB Devices:** displays USB devices

**Legacy USB Support:** this function enables or disables legacy USB support. Auto option disables legacy support if no USB devices are connected. Disable option will keep USB devices available only for EFI applications. You may select "Enabled", "Disabled" or "Auto".

**EHCI Hand-off:** enables or disables EHCI Hand-off function. This is a workaround for operating systems without EHCI hand-off support. The EHCI ownership change should be claimed by EHCI driver.

**USB Mass Storage Driv:** this option allows you to enable or disable USB mass storage driver. The default is "Enabled".

**USB transfer time-out:** set USB time-out value (1, 5, 10 or 20 seconds) for Control, Bulk and Interrupt transfers.

**Device reset time-out:** set USB mass storage device Start Unit command time-out (10, 20, 30 or 40 seconds).

**Device power-up delay:** set the maximum time the device will take before it properly reports itself to the Host Controller. "Auto" uses default value. For example, it is 100ms as a root port.

| Aptio Setup Utility                                                                                                    | y - Copyright (C) | 2016 American Megatrends, Inc.        |
|----------------------------------------------------------------------------------------------------|-------------------|---------------------------------------|
| /                                                                                                    |                   | +                                     |
| USB Configuration                                                                                                    |                   | Enables Legacy USB                    |
|                                                                                                    | 0 11 00           | support. AUTO option                  |
| USB Module Version                                                                                                    | 8.11.02           | disables legacy support               |
| I USP Dowicos:                                                                                                    |                   | III NO USB devices are                |
| 1 Keyboard 1 Hut                                                                                                    | <b>`</b>          | loption will keep USB                 |
| i neyboara, i na                                                                                                    | Legacy USB S      | upport devices available only         |
| Legacy USB Support                                                                                                    | Enabled           | r EFI applications.                   |
| EHCI Hand-off                                                                                                    | Disabled          |                                       |
| USB Mass Storage Driv                                                                                                    | Auto              |                                       |
| 1                                                                                                    | <u></u>           | / : Select Screen                     |
| USB delays time:                                                                                                    |                   | : Select Item                         |
| USB transfer time-out                                                                                                    | [20 sec]          | Enter: Select                         |
| Device reset time-out                                                                                                    | [20 sec]          | +/-: Change Opt.                      |
| Device power-up delay                                                                                                    | [Auto]            | F1: General Help                      |
|                                                                                                    |                   | F2: Previous Values                   |
|                                                                                                    |                   | F3: Optimized Defaults                |
|                                                                                                    |                   | F4: Save & Exit                       |
| ۱<br>\                                                                                                    |                   | DSC. DXIC                             |
| Version 2,17,1246.                                                                                                    | Copyright (C) 20  | 16 American Megatrends, Inc.          |
|                                                                                                    |                   |                                       |
| Aptio Setup Utility                                                                                                    | - Copyright (C) : | 2016 American Megatrends, Inc.        |
| Advanced                                                                                                    |                   |                                       |
| / USP Configuration                                                                                                    |                   |                                       |
| I ODD CONTIGUTACIÓN                                                                                                    |                   | Istorage Driver Support               |
| USB Module Version                                                                                                    | 8.11.02           |                                       |
|                                                                                                    |                   |                                       |
| USB Devices:                                                                                                    |                   | i i i i i i i i i i i i i i i i i i i |
| 1 Keyboard, 1 Hub                                                                                                    | 1                 | i i i i i i i i i i i i i i i i i i i |
| L                                                                                                    |                   | <u> </u>                              |
| Legacy USB Suppo <mark>/ US</mark>                                                                                                    | B Mass Storage Dr | iver Support\                         |
| EHCI Hand-off   <mark>Disab</mark>                                                                                                    | led               | l I                                   |
| USB Mass Storage <mark>  Enabl</mark>                                                                                                    | ed                |                                       |
|                                                                                                    |                   | t Screen                              |
| USB delays time:                                                                                                    | [20 and]          | LEnter: Sologt                        |
| Device reset time-out                                                                                                    | [20 Sec]          | Enter. Serect                         |
| Device nower-up delay                                                                                                    | [Auto]            | IF1: General Help                     |
|                                                                                                    | [IIII00]          | F2: Previous Values                   |
|                                                                                                    |                   | F3: Optimized Defaults                |
|                                                                                                    |                   | F4: Save & Exit                       |
|                                                                                                    |                   |                                       |
| Letter and the second second se |                   | ESC: Exit                             |
| <br>\                                                                                                    |                   | ESC: Exit  <br>+/                     |

| Aptio Setup Utility<br>Advanced                                                                                                    | y - Copyright (C) 2016 Amer                                                            | ican Megatrends, Inc.                                                                                                    |
|----------------------------------------------------------------------------------------------------|----------------------------------------------------------------------------------------|----------------------------------------------------------------------------------------------------|
| /<br>  USB Configuration<br> <br>  USB Module Version                                                                                                    | 8.11.02                                                                                | -+<br> The time-out value for<br> Control, Bulk, and<br> Interrupt transfers.                                                                              |
| <br>  USB Devices:                                                                                                    |                                                                                        |                                                                                                    |
| 1 Keyboard, 1 Hul                                                                                                    |                                                                                        |                                                                                                    |
| Legacy USB Support<br>EHCI Hand-off<br>USB Mass Storage Driv<br>USB delays time:<br>USB transfer time-out<br>Device reset time-out<br>Device power-up delay | <pre> USB transfer time-out - 1 sec 5 sec 10 sec 20 sec [20 sec] [20 sec] [Auto]</pre> | Select Screen<br>Select Item<br>r: Select<br> +/-: Change Opt.<br> F1: General Help<br> F2: Previous Values<br> F3: Optimized Defaults<br> F4: Save & Exit |
| <br>\<br>Version 2.17.1246                                                                                                    | . Copyright (C) 2016 Americ                                                            | ESC: Exit<br>_+<br>an Megatrends, Inc.                                                                                                    |
| Aptio Setup Utility<br>Advanced                                                                                                    | 7 - Copyright (C) 2016 Amer                                                            | ican Megatrends, Inc.                                                                                                    |
| USB Configuration                                                                                                    |                                                                                        | -+<br> USB mass storage device<br> Start Unit command                                                                                                    |
| USB Module Version                                                                                                    | 8.11.02                                                                                | time-out.                                                                                                    |
| USB Devices:<br>1 Keyboard, 1 Hub                                                                                                    | )                                                                                      |                                                                                                    |
| Legacy USB Support<br>EHCI Hand-off<br>USB Mass Storage Driv                                                                                                | Device reset time-out -<br>10 sec<br><mark>20 sec</mark><br>30 sec<br>40 sec           | \<br> <br> <br> <br>  Select Screen                                                                                                    |
| USB delays time: \-<br>USB transfer time-out                                                                                                    |                                                                                        | / Select Item<br>r: Select                                                                                                    |
|                                                                                                    |                                                                                        |                                                                                                    |
| Device reset time-out<br>Device power-up delay                                                                                                    | [20 sec]<br>[Auto]                                                                     | <pre> +/-: Change Opt.<br/> F1: General Help<br/> F2: Previous Values<br/> F3: Optimized Defaults<br/> F4: Save &amp; Exit<br/> ESC: Exit</pre>            |

| Aptio Setup Utility - Copyright (C) 201<br>Advanced                                                              | 16 American Megatrends, Inc.               |
|----------------------------------------------------------------------------------------------------|--------------------------------------------|
| /                                                                                                    | +                                          |
| USB Configuration                                                                                                | Maximum time the device                    |
| l de la companya de la companya de la companya de la companya de la companya de la companya de la companya de l  | will take before it                        |
| USB Module Version 8.11.02                                                                                       | properly reports itself                    |
|                                                                                                    | to the Host Controller.                    |
| USB Devices:                                                                                                    | 'Auto' uses default                        |
| 1 Keyboard, 1 Hub                                                                                                | <pre>value: for a Root port  </pre>        |
| I                                                                                                    | it is 100 ms, for a Hub                    |
| Legacy USB Support / Device power-up of                                                                          | d <mark>elay\</mark> rt the delay is taken |
| EHCI Hand-off   Auto                                                                                             | Hub descriptor.                            |
| USB Mass Storage Driv Manual                                                                                     |                                            |
| \                                                                                                    | Select Screen                              |
| USB delays time:                                                                                                 | <mark>S</mark> elect Item                  |
| USB transfer time-out [20 sec]                                                                                   | Enter: Select                              |
| Device reset time-out [20 sec]                                                                                   | +/-: Change Opt.                           |
| Device power-up delay [Auto]                                                                                     | F1: General Help                           |
| I see a second second second second second second second second second second second second second second second | F2: Previous Values                        |
|                                                                                                    | F3: Optimized Defaults                     |
|                                                                                                    | F4: Save & Exit                            |
|                                                                                                    | ESC: Exit                                  |
| \                                                                                                    | +/                                         |
| Version 2.17.1246. Copyright (C) 2016                                                                            | American Megatrends, Inc.                  |

# **LAN Boot Configuration**

Select onboard LAN for enabled PXE Boot.

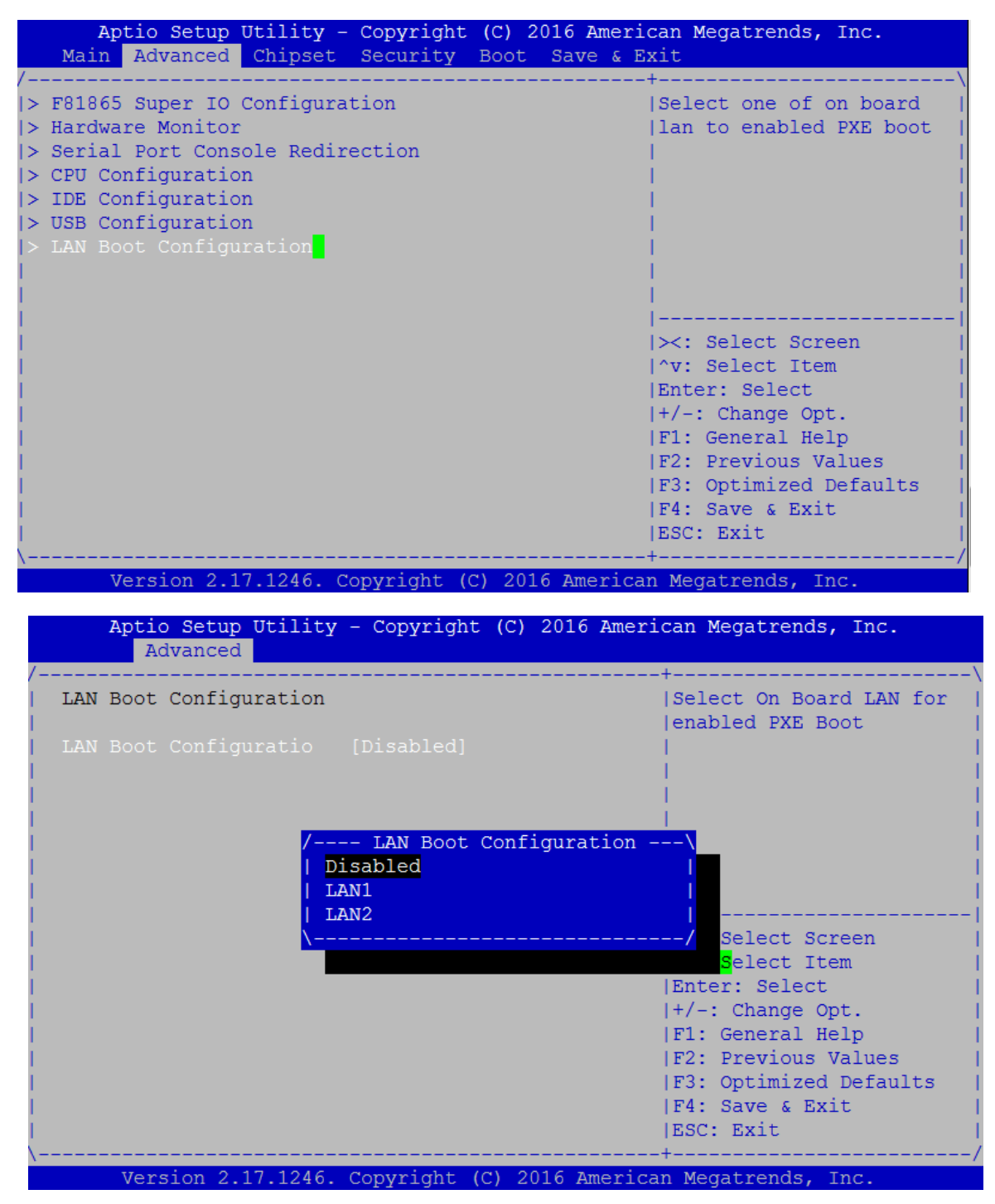

# Chipset

Use [<--] / [-->] to select [Chipset] setup screen. Under this screen, you may use [1] [1] to select "North Bridge" or "South Bridge" to configure the parameters.

| Aptio Setup Utility - Copyright (C) 2016 Amer<br>Main Advanced Chipset Security Boot Save & D | ican Megatrends, Inc.<br>Exit                                         |
|-----------------------------------------------------------------------------------------------|-----------------------------------------------------------------------|
| /<br> > North Bridge<br> > South Bridge                                                       | -+\<br> North Bridge Parameters  <br> <br> <br> <br> <br> <br> <br>   |
|                                                                                               | <pre>                                     </pre>                      |
| Version 2 17 1246 Copyright (C) 2016 Americ                                                   | F3: Optimized Defaults  <br> F4: Save & Exit  <br> ESC: Exit  <br>-+/ |

#### North Bridge

#### **Memory Information**

**Total Memory:** displays total memory

**Max TOLUD:** set the maximum value of TOLUD.

| Aptio Setup Utility<br>Chipse | - Copyright (C) 2016 Ameri<br>t | can Megatrends, Inc.                                     |
|-------------------------------|---------------------------------|----------------------------------------------------------|
| /<br>Memory Information       |                                 | +\<br> Maximum Value of TOLUD.                           |
| Total Memory                  | 8192 MB (DDR3L)                 |                                                          |
| Memory Slot0                  | 8192 MB (DDR3L)                 |                                                          |
| Max TOLUD                     |                                 |                                                          |
| l<br>I                        |                                 | <br>                                                     |
| l<br>I                        |                                 | <pre> &gt;&lt;: Select Screen    ^v: Select Item  </pre> |
|                               |                                 | Enter: Select  <br> +/-: Change Opt.                     |
|                               |                                 | F1: General Help  <br> F2: Previous Values               |
|                               |                                 | F4: Save & Exit                                          |
| Version 2.17.1246.            | Copyright (C) 2016 America      | hegatrends, Inc.                                         |

| Aptio Setup Utility<br>Chipse                              | - Copyright (C) 2016 Ameri<br>t                                                          | can Megatrends, Inc.                                                                                                    |
|------------------------------------------------------------|------------------------------------------------------------------------------------------|----------------------------------------------------------------------------------------------------|
| /<br>  Memory Information                                  |                                                                                          | +\<br> Maximum Value of TOLUD.                                                                                                    |
| Total Memory                                               | 8192 MB (DDR3L)                                                                          |                                                                                                    |
| Memory Slot0                                               | 8192 MB (DDR3L)                                                                          |                                                                                                    |
| Max TOLUD<br> <br> <br> <br> <br> <br> <br> <br> <br> <br> | [Dy  Dynamic  <br>  2 GB  <br>  2.25 GB  <br>  2.5 GB  <br>  2.75 GB  <br>  3 GB  <br>\/ | <pre>&gt;&lt;: Select Screen   &gt;&lt;: Select Item   Enter: Select   +/-: Change Opt.   F1: General Help   F2: Previous Values   F3: Optimized Defaults   F4: Save &amp; Exit   ESC: Exit   +/</pre> |
| Version 2.17.1246.                                         | Copyright (C) 2016 America                                                               | n Megatrends, Inc.                                                                                                    |

### South Bridge

Once entered South Bridge setting, you may configure USB, and high precision timer.

|                                              | Ar           | otio Setup       | Utility -   | Copyright   | (C) 2  | 016 Ame | erican Megatrends, Inc.                                                                                                    |
|----------------------------------------------|--------------|------------------|-------------|-------------|--------|---------|----------------------------------------------------------------------------------------------------|
|                                              | Main         | Advanced         | Chipset     | Security    | Boot   | Save a  | & Exit                                                                                                    |
| /<br> > N<br> > S<br> <br> <br> <br> <br>    | orth<br>outh | Bridge<br>Bridge |             |             |        |         | South Bridge Parameters<br> <br> <br> <br> <br> <br> <br>                                                                                                    |
| <br> <br> <br> <br> <br> <br> <br> <br> <br> |              |                  | 7 1046 0    | muni obt (( | 71 201 |         | <pre>&gt;&lt;: Select Screen<br/> ^v: Select Item<br/> Enter: Select<br/> +/-: Change Opt.<br/> F1: General Help<br/> F2: Previous Values<br/> F3: Optimized Defaults<br/> F4: Save &amp; Exit<br/> ESC: Exit</pre> |
|                                              | 7            | ersion 2.1       | ./.1246. Co | opyright (( | 201 () | 6 Ameri | ican Megatrends, Inc.                                                                                                    |

| Aptio Setup Utility - Copyright (C) 2016 Amer<br>Chipset | rican Megatrends, Inc.                           |
|----------------------------------------------------------|--------------------------------------------------|
| /<br> > USB Configuration                                | +\<br> USB Configuration                         |
| <br>  High Precision Timer [Enabled]                     | Settings                                         |
|                                                          |                                                  |
| l<br>J                                                   |                                                  |
|                                                          | <br>                                             |
|                                                          | ^v: Select Item  <br> Enter: Select              |
|                                                          | +/-: Change Opt.  <br> F1: General Help          |
|                                                          | F2: Previous Values  <br> F3: Optimized Defaults |
|                                                          | F4: Save & Exit<br> ESC: Exit                    |
| Version 2.17.1246. Copyright (C) 2016 Americ             | can Megatrends, Inc.                             |

#### **USB** Configuration

**XHCI Mode:** select the mode of XHCI controller.

**USB 2.0 (EHCI) Support:** control the USB EHCI (USB2.0) functions. One EHCI controller must always be enabled.

| Aptio Setup Utility<br>Chipse                                               | – Copyright (C) 2016 Amer:<br>t                                                | ican Megatrends, Inc.                                                                                                    |
|-----------------------------------------------------------------------------|--------------------------------------------------------------------------------|----------------------------------------------------------------------------------------------------|
| /<br>  USB Configuration<br>  XHCI Mode<br> <br>  USB 2.0(EHCI) Support<br> | [Smart Auto]<br>[Disabled]                                                     | -+\<br> Mode of operation of  <br> xHCI controller  <br> <br> <br>                                                                                                    |
|                                                                             | / XHCI Mode<br>  Enabled  <br>  Disabled  <br>  Auto  <br>  Smart Auto  <br> / | <pre>&gt;&gt;: Select Screen<br/> ^v: Select Item<br/> Enter: Select<br/> +/-: Change Opt.<br/> F1: General Help<br/> F2: Previous Values<br/> F3: Optimized Defaults<br/> F4: Save &amp; Exit<br/> ESC: Exit</pre> |
| Version 2.17.1246.                                                          | Copyright (C) 2016 America                                                     | an Megatrends, Inc.                                                                                                    |

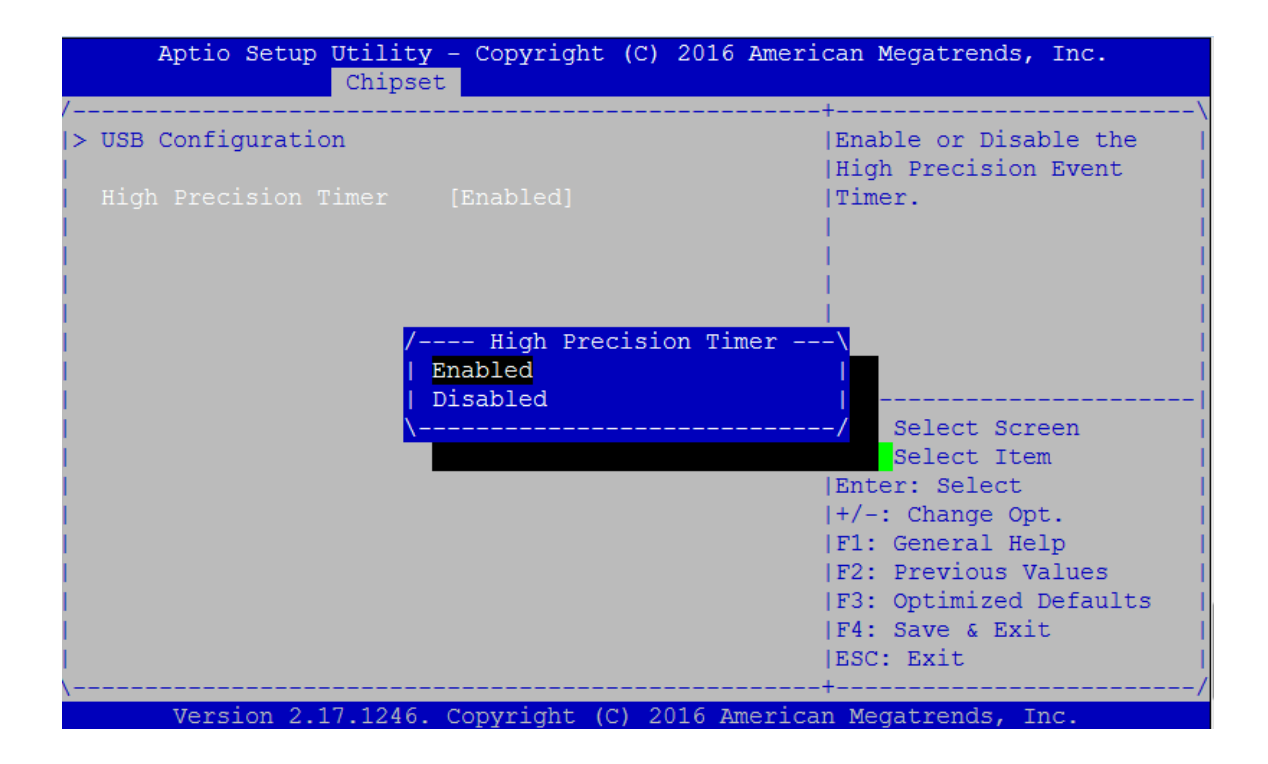

# Security

Use [<--] / [-->] to select [Security] setup screen. Under this screen, you may use [1] [1] to select an item you want to configure.

**Administrator Password:** set administrator password. Once set, then this only limits access to Setup and is only asked for when entering Setup.

Notes: please make sure the password range follow this BIOS definition. For instance, the minimum length of a password is "3", while the maximum length is "20".

| Aptio Setup Utility - Copyright (C) 2016 Ameri<br>Main Advanced Chipset Security Boot Save & E                                                                                                    | can Megatrends, Inc.<br>xit                                                                                       |
|----------------------------------------------------------------------------------------------------|----------------------------------------------------------------------------------------------------|
| Password Description If ONLY the Administrator's password is set,<br>then this only limits access to Setup and is<br>only asked for when entering Setup. If ONLY the User's password is set, then this<br>is a power on password and must be entered to<br>boot or enter Setup. In Setup the User will<br>have Administrator rights.                                     | Set Administrator  <br> Password<br> <br> <br> <br> <br> <br> <br>                                                |
| in the following range:       Minimum length     3       Maximum length     20       I                                                                                                    | <pre> &gt;&lt;: Select Screen    ^v: Select Item    Enter: Select    +/-: Change Opt.    F1: General Help  </pre> |
| Administrator Password<br> <br>                                                                                                    | F2: Previous Values F3: Optimized Defaults F4: Save & Exit ESC: Exit                                              |
| Version 2.17.1246. Copyright (C) 2016 America                                                                                                    | n Megatrends, Inc.                                                                                                |
| Aptio Setup Utility - Copyright (C) 2016 Ameri<br>Main Advanced Chipset Security Boot Save & E                                                                                                    | can Megatrends, Inc.<br>Xit                                                                                       |
| /<br>  Password Description                                                                                                    | Set Administrator                                                                                                 |
| <pre>If ONLY the Administrator's password is set,<br/>then this only limits access to Setup and is<br/>only asked for when entering Setup.<br/>If ONLY the User's password is set, then this<br/>is a power on password and must be entered to<br/>boot or enter Setup. In S/ Create New Password -\<br/>have Administrator rights<br/>The password length must \/</pre> |                                                                                                    |
| in the following range:<br>Minimum length 3<br>Maximum length 20                                                                                                    | <pre>&gt;&lt;: Select Screen  ^v: Select Item  Enter: Select  +/-: Change Opt.</pre>                              |
| Administrator Password                                                                                                    | F1: General Help<br>F2: Previous Values<br>F3: Optimized Defaults<br>F4: Save & Exit<br>ESC: Exit                 |
| \                                                                                                    | -+//                                                                                                    |

# Boot

Use [<--] / [-->] to select [Boot] setup screen. Under this screen, you may use [1] [1] to select an item you want to configure.

**Setup Prompt Timeout:** set the number of seconds to wait for setup activation key. 65535 (0xFFFF) means indefinite waiting.

Bootup NumLock State: select "On/Off" for the keyboard NumLock state.

Quiet Boot: enable or disable "Quiet Boot" option.

**Boot Option #1:** determine the device to be the device boot priority

| Aptio Setup Utility - Copyright (C) 2016 American Megatrends, Inc. |                    |                           |
|--------------------------------------------------------------------|--------------------|---------------------------|
| Main Advanced Chipse                                               | et Security Boot   | Save & Exit               |
| /                                                                  |                    | +                         |
| Boot Configuration                                                 |                    | Number of seconds to      |
| Setup Prompt Timeout                                               | 1                  | wait for setup            |
| Bootup NumLock State                                               | [On]               | activation key.           |
| 1                                                                  |                    | 65535(0xFFFF) means       |
| Quiet Boot                                                         | [Disabled]         | indefinite waiting.       |
| 1                                                                  |                    |                           |
|                                                                    |                    |                           |
| Boot Option Priorities                                             |                    | i i                       |
| -                                                                  |                    | i i i                     |
|                                                                    |                    |                           |
|                                                                    |                    | ><: Select Screen         |
|                                                                    |                    | ^v: Select Item           |
|                                                                    |                    | Enter: Select             |
|                                                                    |                    | I+/-: Change Opt.         |
|                                                                    |                    | IF1: General Help         |
|                                                                    |                    | IF2: Drewious Values      |
|                                                                    |                    | IF3: Optimized Defaulte   |
|                                                                    |                    | FA: Same & Ewit           |
|                                                                    |                    | IRGG. Ewit                |
|                                                                    |                    | LESC: EXIC                |
|                                                                    |                    | ·······/                  |
| Version 2.17.1246.                                                 | Copyright (C) 2016 | American Megatrends, Inc. |

| Aptio Setup Utility<br>Main Advanced Chipse                                   | - Copyright (C) 2<br>t Security Boot   | 2016 American Megatrends, Inc.<br>Save & Exit                                                                                                    |
|-------------------------------------------------------------------------------|----------------------------------------|----------------------------------------------------------------------------------------------------|
| /<br>  Boot Configuration<br>  Setup Prompt Timeout<br>  Bootup NumLock State | 1<br>[On]                              | \<br> Select the keyboard  <br> NumLock state  <br>                                                                                                    |
| Quiet Boot<br>                                                                | [Disabled]                             |                                                                                                    |
| Boot Option Prioritie                                                         | Bootup NumLock<br>On<br>Off            | State<br>Select Screen<br>Select Item<br>Enter: Select<br>+/-: Change Opt.<br>F1: General Help<br>F2: Previous Values<br>F3: Optimized Defaults<br>F4: Save & Exit<br>ESC: Exit                         |
| Version 2.17.1246.                                                            | Copyright (C) 201                      | l6 American Megatrends, Inc.                                                                                                    |
| Aptio Setup Utility<br>Main Advanced Chipse                                   | - Copyright (C) 2<br>t Security Boot   | 016 American Megatrends, Inc.<br>Save & Exit                                                                                                    |
| /<br>  Boot Configuration<br>  Setup Prompt Timeout<br>  Bootup NumLock State | 1<br>[On]                              | Enables or disables  <br> Quiet Boot option  <br>                                                                                                    |
| Quiet Boot                                                                    |                                        |                                                                                                    |
| Boot Option Priorities                                                        | / Quiet Boo<br>  Disabled<br>  Enabled | t<br> <br>  <br> ><: Select Screen<br> ^v: Select Item<br> Enter: Select<br> +/-: Change Opt.<br> F1: General Help<br> F2: Previous Values<br> F3: Optimized Defaults<br> F4: Save & Exit<br> ESC: Exit |

# Save & Exit

Use [<--] / [-->] to select [Save & Exit] setup screen. Under this screen, you may use  $[\uparrow] [\downarrow]$  to select an item you want to configure.

Save Changes and Exit: exit system setup after saving the configuration changesDiscard Changes and Exit: exit system setup without saving the configuration changesRestore Defaults: restore to factory default setting

Save Changes and Exit: exit system setup after saving the configuration changes

Discard Changes and Exit: exit system setup without saving the configuration changes

Restore Defaults: restore/load factory default setting for all setup parameters.

Save as User Defaults: save changes as user default

Restore User Defaults: restore the existing user default

| Aptio Setup Utility - Copyright (C) 2016 Am<br>Main Advanced Chipset Security Boot Save                               | merican Megatrends, Inc.<br>& Exit                                                     |
|----------------------------------------------------------------------------------------------------|----------------------------------------------------------------------------------------|
| /<br>  Save Changes and Exit<br>  Discard Changes and Exit<br>  Save Changes and Reset<br>  Discard Changes and Reset | Exit system setup after  <br> saving the changes.  <br>                                |
| Save Options<br>  Save Changes<br>  Discard Changes<br>                                                               |                                                                                        |
| Restore Defaults<br>Save as User Defaults<br>Restore User Defaults                                                    | <br> ><: Select Screen  <br> ^v: Select Item                                           |
| Boot Override                                                                                                    | Enter: Select  <br> +/-: Change Opt.  <br> F1: General Help                            |
| Launch EFI Shell from filesystem device<br> <br> <br>                                                                 | F2: Previous Values  <br> F3: Optimized Defaults  <br> F4: Save & Exit  <br> ESC: Exit |
| Version 2.17.1246. Copyright (C) 2016 Amer                                                                            | rican Megatrends, Inc.                                                                 |

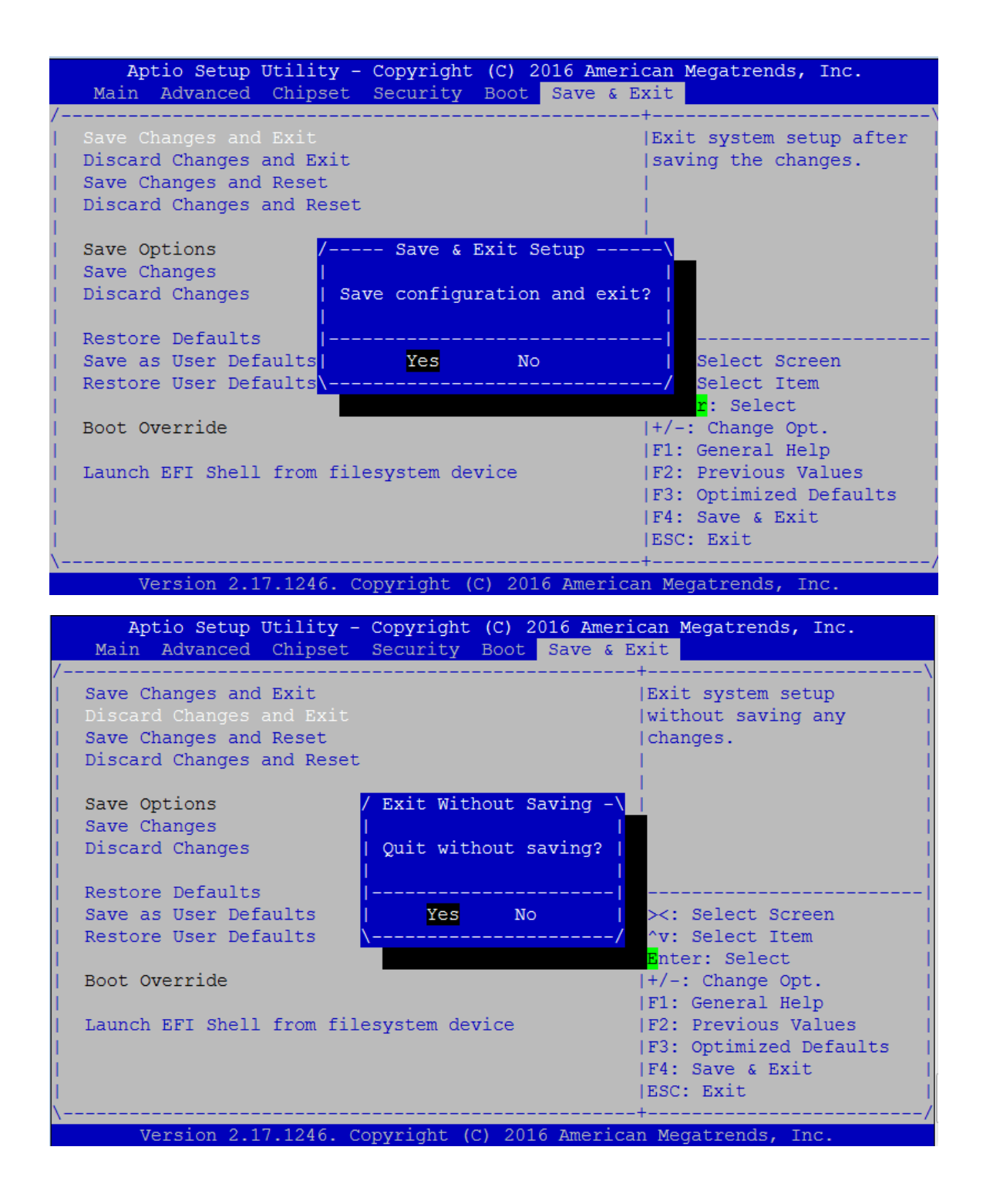

| Aptio Setup Utility - Copyright (C) 2016 Ameri                                                                                                    | can Megatrends, Inc.                                                                                                    |
|----------------------------------------------------------------------------------------------------|----------------------------------------------------------------------------------------------------|
| Main Advanced Chipset Security Boot Save & E                                                                                                    | xit                                                                                                    |
| /                                                                                                    | +                                                                                                    |
| Save Changes and Exit                                                                                                    | Reset system setup                                                                                                    |
| Discard Changes and Exit                                                                                                    | without saving any                                                                                                    |
| Save Changes and Reset                                                                                                    | changes.                                                                                                    |
| Discard Changes and Reset                                                                                                    |                                                                                                    |
| Save Options<br>Save Changes<br>Discard Changes<br>Restore Defaults<br>Save as User Defaults<br>Restore User Defaults<br>Boot Override<br>Launch EFI Shell from filesystem device | <pre>&gt;&lt;: Select Screen<br/>^v: Select Item<br/>Enter: Select<br/>+/-: Change Opt.<br/>F1: General Help<br/>F2: Previous Values<br/>F3: Optimized Defaults<br/>F4: Save &amp; Exit<br/>ESC: Exit</pre> |
| Version 2.17.1246. Copyright (C) 2016 America                                                                                                    | n Megatrends, Inc.                                                                                                    |
| Aptio Setup Utility - Copyright (C) 2016 Ameri                                                                                                    | can Megatrends, Inc.                                                                                                    |
| Main Advanced Chipset Security Boot Save & E                                                                                                    | xit                                                                                                    |
| /                                                                                                    | +\                                                                                                    |
| Save Changes and Exit                                                                                                    | Save Changes done so                                                                                                    |
| Discard Changes and Exit                                                                                                    | far to any of the setup                                                                                                    |
| Save Changes and Reset                                                                                                    | options.                                                                                                    |
| Discard Changes and Reset                                                                                                    |                                                                                                    |
| Save Options       /- Save Setup Values -\         Save Changes                 Discard Changes                 Bastere Defaults                                                  |                                                                                                    |
| Save as User Defaults         Yes       No                   Restore User Defaults        /                                                                                       | ><: Select Screen  <br> ^v: Select Item  <br>Enter: Select                                                                                                    |
| Boot Override<br> <br>  Launch EFI Shell from filesystem device<br> <br> <br> <br>                                                                                                | <pre> +/-: Change Opt.    F1: General Help    F2: Previous Values    F3: Optimized Defaults    F4: Save &amp; Exit    ESC: Exit   +/</pre>                                                                  |

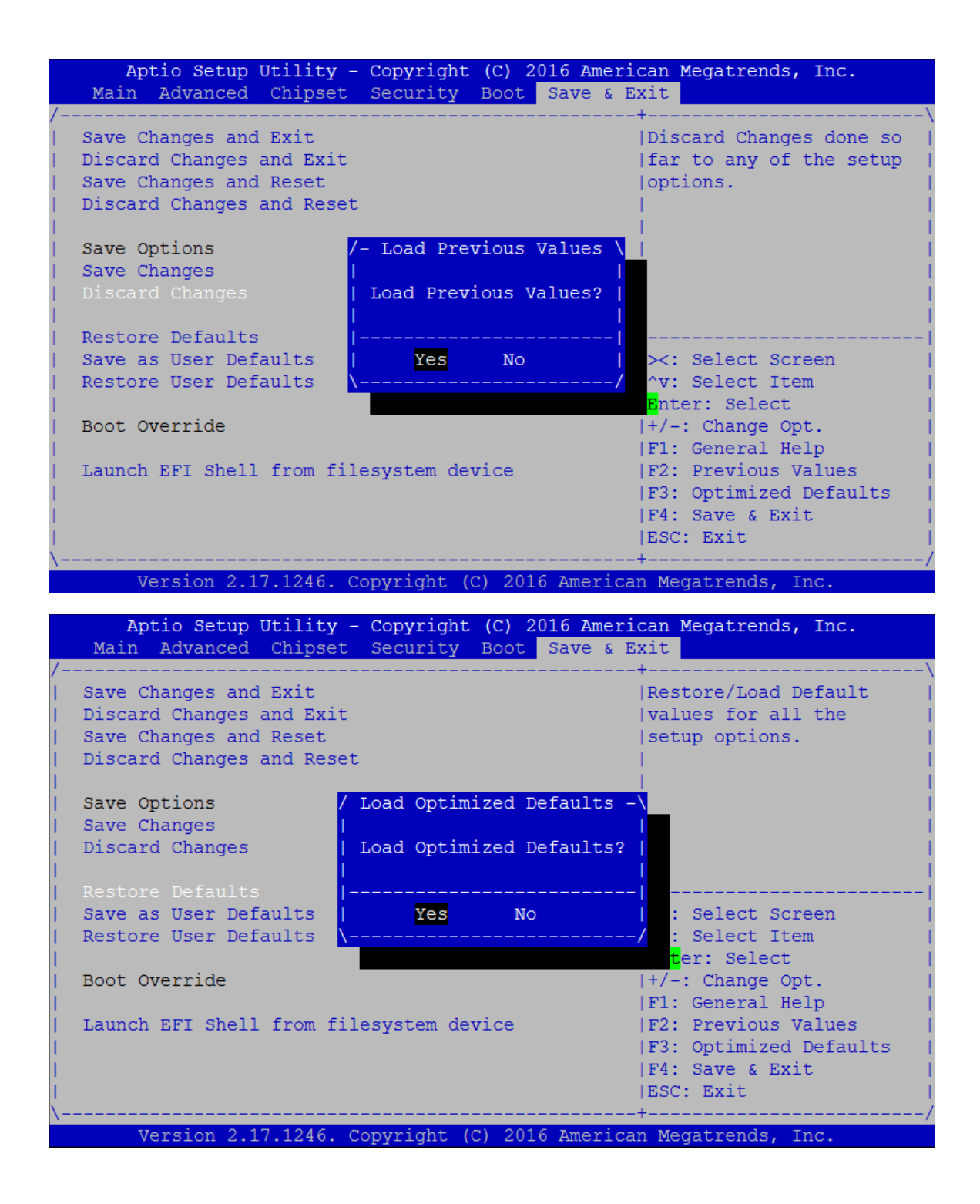

| Aptio Setup Utility - Copyright (C) 2016 Ameri<br>Main Advanced Chipset Security Boot Save & B                                             | ican Megatrends, Inc.<br>Exit                                                                                        |
|----------------------------------------------------------------------------------------------------|----------------------------------------------------------------------------------------------------|
| /Save Changes and Exit<br>  Save Changes and Exit<br>  Discard Changes and Exit<br>  Save Changes and Reset<br>  Discard Changes and Reset | -+\<br> Save the changes done  <br> so far as User Defaults.  <br> <br>                                              |
| Save Options       / Save Values as User Default         Save Changes                 Discard Changes                 Restore Defaults     | Ls \<br> <br> <br> <br> <br>                                                                                         |
| Save as User Defaults <mark>  Yes No</mark><br>  Restore User Defaults <mark> </mark>                                                      | Select Screen  <br>/ Select Item  <br><mark>r</mark> : Select  <br> +/-: Change Opt.                                 |
| <br>  Launch EFI Shell from filesystem device<br> <br> <br>                                                                                | <pre> F1: General Help    F2: Previous Values    F3: Optimized Defaults    F4: Save &amp; Exit    ESC: Exit   </pre> |
| Version 2.17.1246. Copyright (C) 2016 America                                                                                              | -+/<br>an Megatrends, Inc.                                                                                           |
|                                                                                                    |                                                                                                    |
| ADLIO SELUD ULIIILV - CODVIIGNI (C) 2016 AMERI                                                                                             | ann Magatmanda Tha                                                                                                   |
| Main Advanced Chipset Security Boot Save & E                                                                                               | .can Megatrends, Inc.<br><mark>Xit</mark>                                                                            |
| MainAdvancedChipsetSecurityBootSave & E///// Save Changes and Exit// Discard Changes and Reset// Discard Changes and Reset//               | can Megatrends, Inc.<br>xit<br>Restore the User<br>Defaults to all the<br>setup options.                             |
| Main       Advanced       Chipset       Security       Boot       Save       Save & E         /                                            | can Megatrends, Inc.<br>Exit<br>Restore the User<br>Defaults to all the<br>setup options.                            |
| Main       Advanced       Chipset       Security       Boot       Save       Save & E         /                                            | can Megatrends, Inc.<br>Exit<br>Hestore the User<br>Defaults to all the<br>setup options.                            |
| Main       Advanced       Chipset       Security       Boot       Save & E         /                                                       | <pre>can Megatrends, Inc.<br/>xit<br/>/*</pre>                                                                       |
| Main       Advanced       Chipset       Security       Boot       Save & E         /                                                       | <pre>can Megatrends, Inc.<br/>Exit<br/>#</pre>                                                                       |

# **APPENDIX A: PROGRAMMING WATCHDOG TIMER**

A watchdog timer is a piece of hardware that can be used to automatically detect system anomalies and reset the processor in case there are any problems. Generally speaking, a watchdog timer is based on a counter that counts down from an initial value to zero. The software selects the counter's initial value and periodically restarts it. Should the counter reach zero before the software restarts it, the software is presumed to be malfunctioning

and the processor's reset signal is asserted. Thus, the processor will be restarted as if a human operator had cycled the power.

For sample watchdog code, see watchdog folder on the Driver and Manual CD

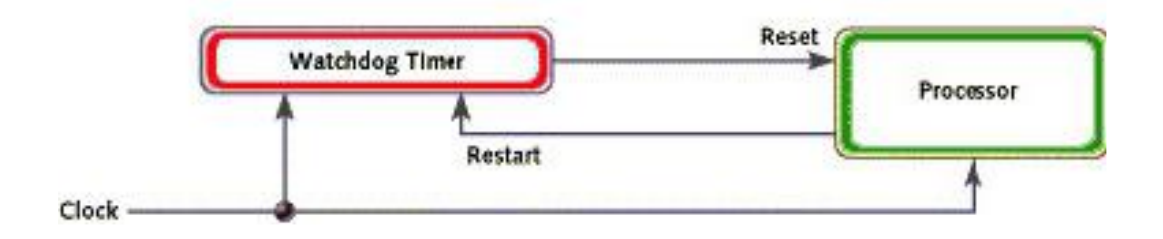

### **APPENDIX B: GEN 3 BYPASS**

Lanner Bypass has evolved to Generation 3 which has much advancement over the previous two generations. It offers more flexibility and richer configuration of bypass setting by adopting the uController. With the uController and its onboard Non-volatile random-access memory (NVRAM), it can store the configuration of the bypass settings as well as manage the bypass status accurately regardless of the system's operating state. It also eliminates the brief moment in which the bypassed cannot be managed during the instance of power-on (Just-on state), which could possibly result in packet loss happened in Generation 2. Moreover, up to 3 dedicated watchdogs for controlling bypass status of different pairs is designed to accommodate the versatility of LAN configuration in your network environment. For instance, you might have two connections for different pairs of bypassed ports can help manage the bypass function differently on port basis.

The following diagram depicts the role and function of the uControllers in Generation 3 Bypass. The interface between the system and uController is SMBUS (I2C). The uController can control up to 4\* pairs of bypass.

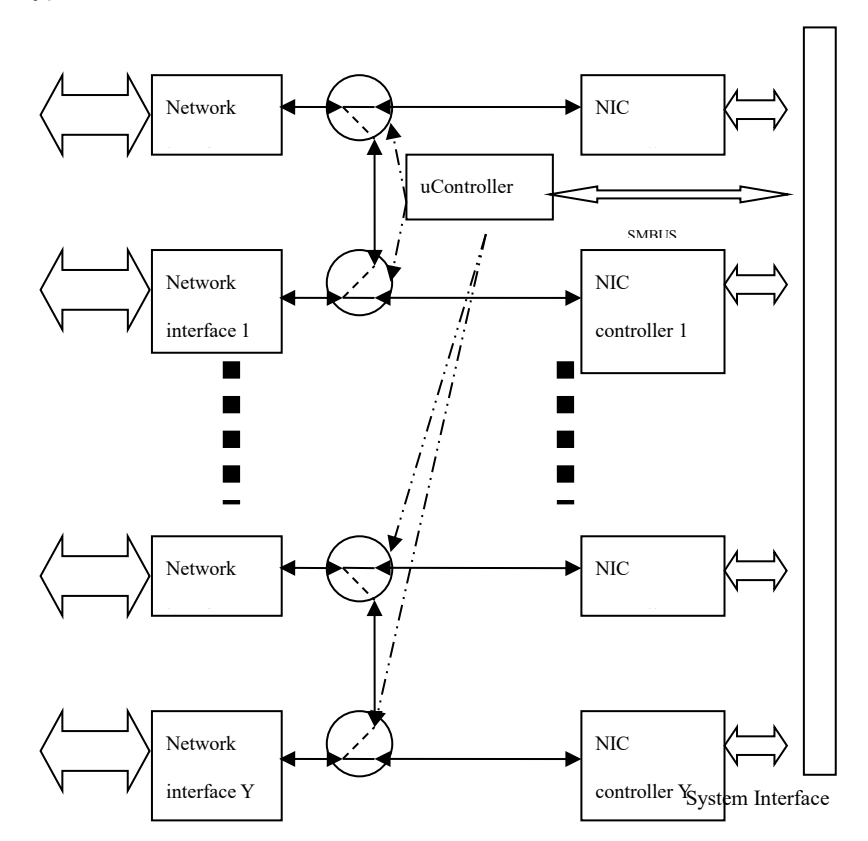

<sup>1</sup>The number of bypass pairs varies depending on the models of the system.

# **APPENDIX C: P-FAIL RELAY FOR DUAL POWER SUPPLY**

A **Dual Power Supply** is the supply of direct current to a device from two outlets, which means if either supply fails, the device will keep operating as usual, and hence guarantees a constant power source for the system. To ensure your power solution fulfills conditions where uninterrupted power is critical, the P-fail relay allows you to take precautions against potential power failures.

The P-Fail, Port Failure or Power Failure, is a relay that detects the abnormal status of a power source. Connected to an alarm device such as a buzzer or an LED indicator, its relay circuit can be triggered as **Closed** or **Open** whenever the power fails. Upon being notified by the alarm, you can immediately address the power issue before it eventually cripples your system.

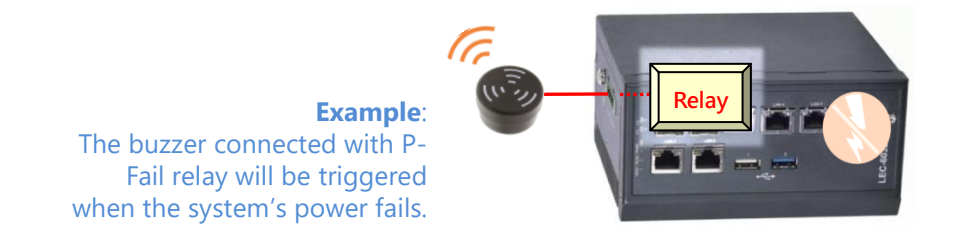

As LEC-6032C comes with dual power and P-fail relay features, the P-Fail relay will have the signaling device triggered as the power supply fails. LEC-6032C's relay circuit is set to be **Open** by default and **Closed** when either or neither of the powers is detected; the **Closed** (or **Short**) circuit then allows the Alarm Device to be activated.

| PWR1         | PWR2         | Circuit<br>Status | Alarm<br>Device |
|--------------|--------------|-------------------|-----------------|
| Detected     | Detected     | Open (Normal)     | Off             |
| Not Detected | Detected     | Closed            | Activated       |
| Detected     | Not Detected | Closed            | Activated       |
| Not Detected | Not Detected | Closed            | Activated       |

### **Connecting the Alarm Device**

Connect the device to the system through **Pin3** and **Pin4** on the 6-pin terminal block and make sure the voltage rating of the external power supply that energizes the signaling device is compatible with the relay output. For details on this relay (<u>AXICOM IM02GR</u>)'s specifications, please visit the manufacturer's official website for latest documentation. For the pin assignment information of this power connector (**CN1: Power Connector**).

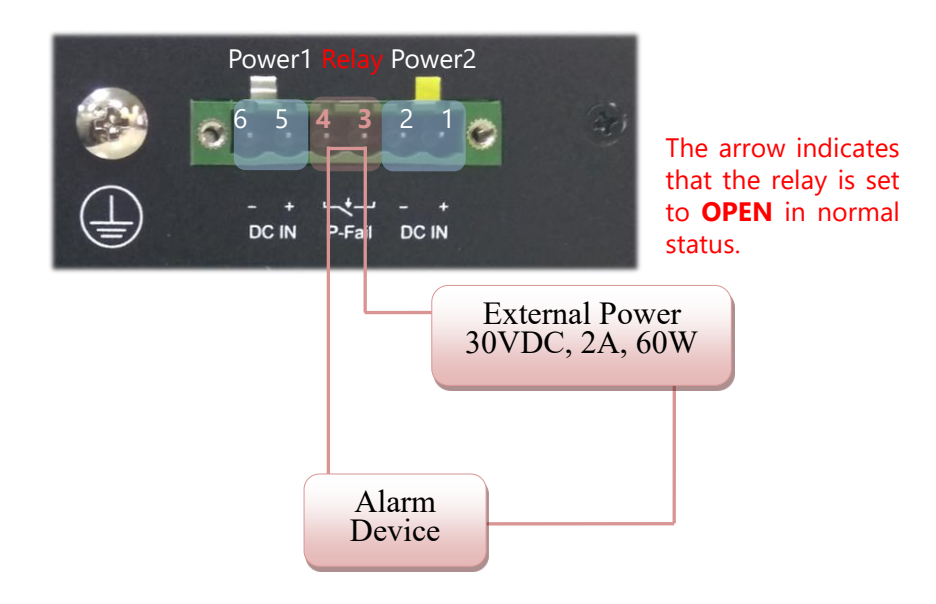

# **APPENDIX D: LED INDICATOR EXPLANATIONS**

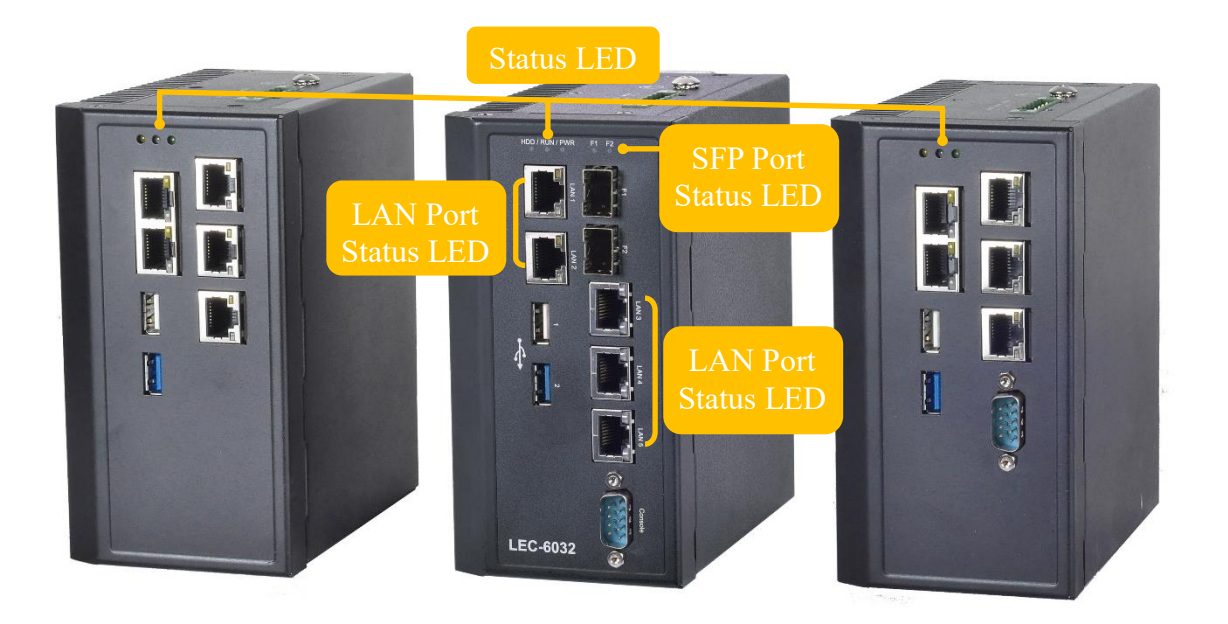

The status explanations of LED indicators on Front Panel are as follows:

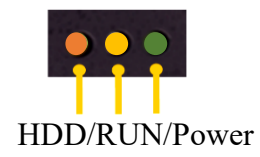

#### **HDD Activity Status**

| <b>Blinking Amber</b> | Data access activities    |
|-----------------------|---------------------------|
| OFF                   | No data access activities |

#### **RUN (System Status)**

This LED indicator is <u>programmable</u>. You could program it to display the operating status with the behaviors described below. By default, this LED is inactive since its behavior has not yet defined by software.

| Solid Green    | Controlled by GPIO |
|----------------|--------------------|
| Blinking Green | Controlled by GPIO |
| Solid Red      | Controlled by GPIO |
| Blinking Red   | Controlled by GPIO |
| OFF            | Controlled by GPIO |

#### **System Power**

| Solid Green | The system is powered on  |
|-------------|---------------------------|
| OFF         | The system is powered off |

#### **SFP Port Status**

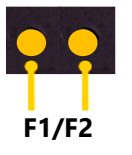

| Solid Yellow    | Link has been established and there is no activity on this port |
|-----------------|-----------------------------------------------------------------|
| Blinking Yellow | Link has been established and there is activity on this port    |
| OFF             | No link has been established                                    |

### LAN Port Status (LAN1~LAN5)

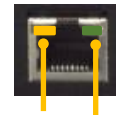

### Speed/Link

### Speed

| Solid Yellow | Operating as a Gigabit connection (1000 Mbps) |
|--------------|-----------------------------------------------|
| Solid Green  | Operating as a 100-Mbps connection            |
| OFF          | No link has been established                  |

### **Link Activity**

| Blinking Yellow | Link has been established and there is activity on this port    |
|-----------------|-----------------------------------------------------------------|
| Solid Yellow    | Link has been established and there is no activity on this port |
| OFF             | No link has been established                                    |